## AxTRAN

## MODEL ISX2

## **EXTREME-HIGH VACUUM GAUGE**

## **INSTRUCTION MANUAL**

This manual is for ultra-high vacuum gauges of serial numbers 00100 and higher.

Read this manual carefully before using this gauge and keep it at hand for immediate reference.

When used by Torr, the following conversion equations shall be used.

1[Torr]=1.3332 × 10<sup>2</sup> [Pa] 1[Pa]=7.5006 × 10<sup>-3</sup>[Torr]

### **Components Division**,

ULVAC, Inc.

2500 Hagisono, Chigasaki City, Kanagawa Prefecture, Japan 253-8543 http://www.ulvac.co.jp/

Before Use of This Gauge Thank you for purchasing this ULVAC product. Upon receipt of the product, verify that is the correct model ordered and that it has not been damaged during transport.

|             | Read this instruction manual before installing, operating, inspecting, or          |
|-------------|------------------------------------------------------------------------------------|
| VIN WARNING | maintaining the product and fully understand the safety precautions,               |
| <u> </u>    | specifications and operating procedures regarding the product.                     |
|             | The copyright of this instruction manual is held by ULVAC, Inc.                    |
| <b>^</b>    | You are prohibited from copying any portion of this instruction manual without     |
| WARNING     | the consent of ULVAC Inc.                                                          |
|             | You are also prohibited from disclosing or transferring this instruction manual to |
|             | third parties without the express written consent of ULVAC Inc.                    |
| <b>A</b>    | The contents described in this instruction manual are subject to change without    |
|             | prior notice because of changes in specifications or because of product            |
|             | improvements.                                                                      |

## Safety Denotations

| WARNING  | Safety symbols are used throughout this instruction manual to call the operator's attention to safety. The terminology used in safety symbols is classified below. |  |  |
|----------|----------------------------------------------------------------------------------------------------|--|--|
|          |                                                                                                    |  |  |
|          | Indicate status of urgency of danger when failure to comply with DANGER                                                                                            |  |  |
|          | results in serious personal injury or death                                                                                                    |  |  |
|          | The work ignoring this warning will lead to serious damage to human life or                                                                                        |  |  |
|          | factory facility (including this equipment) at a high probability.                                                                                                 |  |  |
|          | Indicate status of danger when failure to comply with WARNING results in                                                                                           |  |  |
|          | serious worker's injury or death.                                                                                                    |  |  |
|          | The work ignoring this warning will cause possibility leading to serious                                                                                           |  |  |
|          | damage to human life or factory facility (including this equipment)                                                                                                |  |  |
|          | Indicate status of danger when failure to comply with WARNING results in                                                                                           |  |  |
|          | minor injury or moderate damage.                                                                                                    |  |  |
|          | The work ignoring this warning will cause possibility leading to minor damage                                                                                      |  |  |
| <u> </u> | to worker or breakage to equipment or necessary to adjust.                                                                                                    |  |  |
|          | Direct hazard is not existed, describe the necessity to know                                                                                                    |  |  |
| 🛛 🖌 Note | from the viewpoint of worker's safety or correct and safe operation of                                                                                             |  |  |
|          | equipment                                                                                                    |  |  |

## Safety Precautions

For safe use of this gauge, be sure to read this manual and the following safety precautions.

| WARNING   | <u>Turn off power.</u><br>If the gauge is damaged, immediately turn off the power. Otherwise, fire or electric shock can result. For safety reasons, contact your local ULVAC representative or ULVAC, Inc.                                                                                                    |
|-----------|----------------------------------------------------------------------------------------------------|
| MARN I NG | <u>Turn off power.</u><br>If the gauge gets unusually hot or gives off smoke or unusual smell, immediately<br>turn off the power. Otherwise, fire can result. For safety reasons, contact<br>your local ULVAC representative or ULVAC, Inc.                                                                                                    |
| WARNING   | Turn off power.<br>Whenever you touch or may touch the sensor connector on the front panel, turn off the power to the gauge. A grid voltage of 100 VDC is applied to the sensor connector. If you touch it when the filament is turned on, you will get electric shock.                                                                                                    |
| CAUTION   | Beware of high temperature.<br>Do not touch the sensor head surface, which is very hot during and immediately<br>after operation. If you touch it, you may get burned.                                                                                                    |
|           | Don't disassemble.<br>Do not disassemble the vacuum gauge.                                                                                                    |
| CAUTION   | Don't modify.<br>Do not modify the vacuum gauge. If it is modified, its action is not warranted.<br>Also fire or electric shock can result.                                                                                                    |
| CAUTION   | Be cautious with operating environment.<br>Do not connect the sensor head to an environment where pressure exceeds<br>atmospheric pressure. If the pressure in the sensor head exceeds atmospheric<br>pressure, the sensor head will be damaged and the sensor head will pop out from<br>the connection, causing damage/injury to human body and others. In that<br>event, provide an isolation valve or other so that the pressure in the sensor head<br>does not exceed atmospheric pressure. |
| CAUTION   | <u>Check line voltage</u><br>Before turning on the power, make sure the operating voltage and supply<br>voltage polarities are in agreement. If the gauge is connected to an incorrect<br>power source, this gauge and equipment connected to it may be damaged or fire<br>can result.                                                                                                    |
| CAUTION   | Ensure ventilation.<br>Do not plug the port for the fan and air vents. If it is plugged, heat will be contained inside, resulting in damage. The vacuum gauge will not indicate a normal value either.                                                                                                    |
| CAUTION   | Be cautious with operating environment.<br>Do not use the gauge where it may splashed with water. If it is wetted, trouble, earth leakage or fire can result.                                                                                                    |
| CAUTION   | Keep out foreign matter.<br>If metal fragments or combustible material are admitted into the gauge through<br>an opening in the gauge, remove them. Also keep clear the connection<br>terminals on the front and top of the gauge. Otherwise, the vacuum gauge may<br>be damaged.                                                                                                    |
|           | Beware of impact.<br>Do give an impact to the sensor head.                                                                                                    |

|         | <u>Check connection</u><br>See to it that the cable does not come into contact with other conductive part.                                                                                                    |
|---------|----------------------------------------------------------------------------------------------------|
| CAUTION | <u>Disposal</u><br>When discarding the vacuum gauge, comply with your local regulations.<br>Customer shall be responsible for the cost relating to disinstallation.                                                                                                    |
|         | Be cautious with operating conditions<br>Use this gauge within the specified environment range.                                                                                                    |
|         | <u>Caution in repacking</u><br>When shipping the gauge, repack it in the same way as on delivery. It is<br>shipped bare, it may be damaged.                                                                                                    |
| CAUTION | <u>Maintenance</u><br>Aluminum electrolytic capacitor and cooling fan are used for the electric circuit<br>in the sensor unit. Generally, the life expectancy of the aluminum electrolytic<br>capacity is limited and the higher the surrounding temperature, the shorter the<br>life. It is recommended to replace the aluminum electrolytic capacitor, cooling<br>fan once every three years or at the time or repair or overhaul to prevent<br>components from being damaged. |

# **Revision History**

| Date        | No. | Reason                                                      |  |
|-------------|-----|-------------------------------------------------------------|--|
| Jun.6,2007  | 01  | Correction of errors                                        |  |
| Jan.20,2008 | 02  | Optional board details added                                |  |
| Nov.16,2009 | 03  | Pressure unit conversion appendix                           |  |
|             |     | Pressure expression appendix                                |  |
|             |     | Supplementary explanation of current unit                   |  |
|             |     | delete                                                      |  |
| Nov.13,2013 | 04  | Sensor material    Standard Accessories    WARRANTY         |  |
|             |     | EC DECLARATION OF CONFORTMITY                               |  |
|             |     | CERTIFICATE OF DECONTAMINATION added                        |  |
| Oct.28,2016 | 05  | Baking temperature added                                    |  |
|             |     | Initial setting, Degassing Time, Recorder Selection, Offset |  |
|             |     | Adjustment, Interval Setting is change                      |  |
|             |     | Communication system Correction of errors                   |  |
|             |     | Communication cable PIN No Correction of errors             |  |
|             |     | Reads action status' RS' added                              |  |
| Dec.2,2019  | 06  | Grid voltage Correction of errors                           |  |
| Oct.28,2022 | 09  | CE standard deleted                                         |  |
|             |     | Warranty period correction                                  |  |

#### Contents

| Safe | ety Der      | notations                                                 | I              |
|------|--------------|-----------------------------------------------------------|----------------|
| Safe | ety Pre      | cautions                                                  | .II            |
| Rev  | ision H      | History                                                   | IV             |
| 1.   | FEAT         | ΓURES OF ISX2                                             | . 1            |
| 2.   | SPEC         | CIFICATIONS AND COMPONENTS                                | . 2            |
|      | 2.1.         | Standard Specifications                                   | . 2            |
|      | 2.2.         | Performance                                               | . 3            |
|      | 2.3.         | Utilities                                                 | . 3            |
|      | 2.4.         | Standard Accessories                                      | . 3            |
|      | 2.5.         | Options                                                   | . 3            |
| 3.   | NOM          | IENCLATURE AND FUNCTIONS OF COMPONENTS                    | . 4            |
|      | 3.1.         | Operation Switch                                          | . 4            |
|      | 3.2.         | Front Panel Lamps                                         | . 5            |
|      | 3.3.         | Front Panel Measurement Value Display/Set Value Indicator | . 6            |
|      | 3.4.         | Rear Panel                                                | . 7            |
|      | 3.5.         | Accessory Connector                                       | . 8            |
|      | 3.6.         | View when the Top Panel in Controller is opened           | . 9            |
|      | 3.7.         | View when the Bottom Panel in Controller is opened        | 10             |
| 4.   | INST         | ALLATION                                                  | 11             |
|      | 4.1.         | Preliminary Operation                                     | 11             |
|      | 4.2.         | Installation                                              | 11             |
|      |              | 4.2.1. Installing the controller                          | 11             |
|      |              | 4.2.2. Installing the sensor head                         | 11             |
|      |              | 4.2.3. Connecting the controller and sensor head          | 11             |
| 5.   | <b>FLO</b>   | W OF PROGRAM RUN                                          | 13             |
| 6.   | STAF         | RTING UP GAUGE (SUPPLY OF POWER)                          | 14             |
| 7.   | FRO          | NT PANEL OPERATION                                        | 15             |
|      | 7.1.         | Filament ON/OFF                                           | 15             |
|      |              | 7.1.1. When pressure protection is activated              | 16             |
|      | 7.2.         | Initialization                                            | 17             |
|      | 7.3.         | Offset                                                    | 17             |
|      | 7.4.         | Degassing ON/OFF                                          | 18             |
| 8.   | INITI        | IAL SETTING                                               | 19             |
|      | 8.1.         | Setting of Set Point $1 \rightarrow$ See page 30          | 20             |
|      | 8.2          | Setting of Set point $2 \rightarrow \text{See page 30}$   | 21             |
|      | 83           | Sensitivity Factor Setting                                | 22             |
|      | 84           | Specific Sensitivity Factor Function Setting              | 23             |
|      | 85           | Degassing Time Setting                                    | 24             |
|      | 8.6          | Filament No. Selection                                    | 25             |
|      | 87           | Recorder Selection                                        | 25             |
|      | 8.8          | Filter Setting                                            | 26             |
|      | 89           | Offset Adjustment Interval Setting                        | 27             |
|      | 8 10         | Setting of Baud Rate                                      | 28             |
| 9    | FUN          | CTIONS                                                    | 20             |
| ).   | 91           | Setting of Sensitivity Factor                             | $\frac{2}{29}$ |
|      | <i>J</i> .1. | 9 1 1 Sensitivity factor                                  | $\frac{2}{29}$ |
|      |              | 9.1.2 Setting of sensitivity factor                       | $\frac{2}{29}$ |
|      |              | 913 Details of specific sensitivity                       | $\frac{2}{29}$ |
|      | 92           | Set Point                                                 | 30             |
|      | 1.4.         | 9.2.1 What is the set point?                              | 30             |
|      |              | 9.2.1. Setting of set point                               | 30             |
|      |              | 9.2.2. Setting of set point                               | 30             |
|      |              | 9.2.1.5. Internal processing                              | 30             |
|      | 93           | Deassing                                                  | 31             |
|      | <i>J</i> .J. | Dv5asonite                                                | 51             |

|     |       | 9.3.1.     | What is degassing?                             | . 31 |
|-----|-------|------------|------------------------------------------------|------|
|     |       | 9.3.2.     | Setting the degassing time                     | . 31 |
|     |       | 9.3.3.     | Degassing operation                            | . 31 |
|     | 9.4.  | Filament   | Change                                         | . 32 |
|     |       | 9.4.1.     | Cautions in operation                          | . 32 |
|     | 9.5.  | Changing   | g over Recorder Output                         | . 33 |
|     |       | 9.5.1.     | Setting of recorder mode                       | . 33 |
|     |       | 9.5.2.     | Measurement value output in each status        | . 33 |
|     |       | 9.5.3.     | LIN output                                     | . 34 |
|     |       | 9.5.4.     | LOG output                                     | . 35 |
|     |       | 9.5.5.     | Resolution and output period                   | . 35 |
| 10. |       | EXTERN     | VAL INPUTS/OUTPUTS                             | 36   |
|     | 10.1. | Set Point  | Output                                         | . 36 |
|     | 10.2. | Option B   | oard                                           | . 37 |
|     | 10.3. | EXT-I/O    | Connector                                      | . 38 |
|     | 10.4. | External   | Digital Output                                 | . 39 |
|     | 10.5. | External   | Control Input                                  | 42   |
|     | 10.6. | Method of  | of External Control                            | 44   |
| 11. |       | HOW TO     | USE COMMUNICATION (RS-232C)                    | 45   |
|     | 11.1. | Commun     | ication Specifications                         | 45   |
|     |       | 11.1.1.    | Key specifications                             | 45   |
|     |       | 11.1.2.    | Baud rate setting                              | 45   |
|     |       | 11.1.3.    | Communication cable/connector                  | 45   |
|     | 11.2. | List of Co | ommands                                        | 46   |
|     | 11.3. | Explanati  | ion of Command Action                          | 47   |
|     | 11101 | 11.3.1.    | Changing over remote/local control             | 47   |
|     |       | 11.3.2.    | Reading the emission valid signal              | 47   |
|     |       | 11.3.3.    | Control of filament                            | 47   |
|     |       | 11.3.4.    | Control of degassing                           | . 47 |
|     |       | 11.3.5.    | Reading the gauge status                       | . 48 |
|     |       | 11.3.6.    | Setting sensitivity factor                     | . 48 |
|     |       | 11.3.7.    | Setting specific sensitivity factor            | . 48 |
|     |       | 11.3.8.    | Setting and reading the setpoint               | 48   |
|     |       | 11.3.9.    | Reading the measured pressure value            | . 49 |
|     |       | 11.3.10.   | Reading the external protection status         | . 49 |
|     |       | 11.3.11.   | Setting of filter                              | . 49 |
|     |       | 11.3.12.   | Control of offset                              | . 49 |
|     |       | 11.3.13.   | Reading the controller status                  | . 49 |
|     |       | 11.3.14.   | Error resetting                                | 50   |
|     |       | 11.3.15.   | Setting the recorder output                    | 50   |
|     |       | 11.3.16    | Reading action status                          | 50   |
|     | 11.4. | Cautions   | in Operation                                   | 50   |
| 12. |       | TROUBI     | LESHOOTING                                     | 51   |
|     | 12.1. | Cause an   | d measures where emission current doesn't flow | 58   |
|     | 12.2. | About the  | e malfunction indication                       | 58   |
| 13. |       | APPEND     | DIX                                            | 59   |
| 101 | 13.1. | Principle  | s of Operation                                 | 59   |
|     |       | 13.1.1.    | Basic structure of ion gauge                   | 59   |
|     |       | 13.1.2.    | Problems of ion gauge                          | 60   |
|     |       | 13.1.3.    | Axial symmetric transmission (AT) gauge        | 61   |
|     |       | 13.1.4.    | Micro current measurement                      | . 62 |
|     | 13.2. | Types of   | Measurable Gas and Specific Sensitivity        | 63   |
| 14. | /     | APPEND     | DIX: TEST MODE                                 | 65   |
| 15. |       | WARRA      | NTY                                            | 66   |
| 16. |       | China Ro   | HS Declaration                                 | . 67 |
| 17. |       | CERTIFI    | CATE OF DECONTAMINATION                        | . 68 |
| 18. |       | RELATE     | D DRAWINGS                                     | . 69 |

#### Attached Illustrations

| Fig. 3-1   | Operation switch panel                                                            | 4     |
|------------|-----------------------------------------------------------------------------------|-------|
| Fig. 3-2   | Front panel lamps                                                                 | 5     |
| Fig. 3-3   | Front panel measurement value display/set value indicator                         | 6     |
| Fig. 3-4   | Rear panel                                                                        | 7     |
| Fig. 3-5   | Set point, recorder output connector pin assignment                               | 8     |
| Fig. 3-6   | View when top panel in controller is opened                                       | 9     |
| Fig. 3-7   | View when the bottom panel in the controller is opened                            | 10    |
| Fig. 4-1   | Connection of controller (ISX2) and sensor head (X-11)                            | 12    |
| Table 8-1  | Factory Set Values                                                                | 19    |
| Table 9-1  | Measurement Value Output Status                                                   | 33    |
| Fig. 9-1   | Recorder output graph (linear)                                                    | 34    |
| Table 9-2  | Measured Pressure Value Table                                                     | 35    |
| Table 9-3  | Measured Value Outputs                                                            | 35    |
| Fig. 10-1  | Set point internal circuit                                                        | 36    |
| Input/outp | put connector pin assignment                                                      | 38    |
| Fig. 10-2  | Digital output internal circuit                                                   | 39    |
| Fig. 10-4  | Data rewriting time chart                                                         | 40    |
| Fig. 10-5  | Data rewriting detailed time chart-2                                              | 40    |
| Fig. 10-6  | Output transistor switching time                                                  | 41    |
| Fig. 10-7  | External control using internal power supply                                      | 42    |
| Fig. 10-8  | External control using external power supply                                      | 43    |
| Fig. 10-9  | Method of external control                                                        | 44    |
| Table 13-  | 1 Specific Sensitivity of Ion Gauge for Each Gas with Respect to Nitrogen and Rel | ative |
| Ioniz      | cation Cross-Sectional Area                                                       | 64    |
| Fig. 19-1  | ISX2-compatible sensor heads                                                      | 69    |
| Fig. 19-2  | Sensor head electrode location                                                    | 70    |
| Fig. 19-3  | Dimensional drawing                                                               | 71    |
| Fig. 19-4  | Vacuum gauge mounting panel-cut dimensional drawing                               | 72    |
| Fig. 19-5  | Sensor head cable connection diagram                                              | 73    |

#### **1. FEATURES OF ISX2**

- This gauge is a hot cathode type ionization vacuum gauge with a Bessel box type energy filter arranged between the ion source and the ion collector. It provides a measurement resolution of 0.5  $\times 10^{-10}$  Pa by reducing the residual current due to soft X-rays and electron stimulated desorption (ESD) ions.
- The unit consists of a sensor head, cable and measuring unit.
- The sensor head can be used effectively in baking.
- The measurable pressure range is  $9.99 \times 10^{-3}$  to  $0.5 \times 10^{-10}$  Pa.
- The communication function is optional.
- The gauge has two independent pressure contacts.

## 2. SPECIFICATIONS AND COMPONENTS

#### 2.1. Standard Specifications

| Name                         |                           | Model ISX2 extreme-high vacuum gauge                                                                                           |  |  |
|------------------------------|---------------------------|----------------------------------------------------------------------------------------------------|--|--|
| Compatible sensor head       |                           | 1 pc.                                                                                                    |  |  |
| Pressure display             |                           | Mantissa part 3 digits, exponent part 2 digits display $\Box$ . $\Box$ × 10 $\Box$                                             |  |  |
| Pressure protecting function |                           | Filament is automatically turned off at $9.99 \times 10^{-3}$ Pa or more.                                                      |  |  |
| Electron c                   | urrent value              | 1.0 mA                                                                                                    |  |  |
| Degassing                    | function                  | Electron bombardment system 300 V 5 mA                                                                                         |  |  |
| 0 0                          |                           | Degassing time: can be set from 0.0 to 100 hours                                                                               |  |  |
|                              |                           | Automatically returns to measurement mode with elapse of degassing                                                             |  |  |
|                              |                           | time                                                                                                    |  |  |
| Sampling                     | time                      | Display output                                                                                                    |  |  |
|                              |                           | $10^{-8}$ Pa or more : 0.1 sec interval                                                                                        |  |  |
|                              |                           | $10^{-9}$ Pa or less : One of 0.1, 1, 5 and 10 sec intervals selected                                                          |  |  |
|                              |                           | Recorder output [LIN]                                                                                                    |  |  |
|                              |                           | $10^{-6}$ Pa or more : 0.1 sec interval                                                                                        |  |  |
|                              |                           | 10 <sup>-9</sup> Pa or less : One of 0.1, 1, 5 and 10 sec intervals selected                                                   |  |  |
|                              |                           | Recorder output [LOG]                                                                                                    |  |  |
|                              |                           | $10^{-9}$ Pa or more : 0.1 sec interval                                                                                        |  |  |
| G                            |                           | 10 <sup>-</sup> Pa or less : One of 0.1, 1, 5 and 10 sec intervals selected                                                    |  |  |
| Set point                    |                           | Independent 2 points can be set at set value $\Box \Box \Box \times 10 \Box$                                                   |  |  |
|                              |                           | Relay contact output (a contact)                                                                                               |  |  |
|                              |                           | Contact capacity AC: 125V max., 0.5 A max.                                                                                     |  |  |
| C                            | <b>f</b>                  | Contact capacity DC: 24 V max, 1.0 A max.                                                                                      |  |  |
| function                     | factor setting            | Sensitivity factor for mitrogen can be set.                                                                                    |  |  |
| Specific se                  | ensitivity factor setting | Specific sensitivity factors for various types of gas can be set.                                                              |  |  |
| function                     |                           |                                                                                                    |  |  |
| Filament 1                   | /2                        | Can be changed by the program mode on front panel/external I/O and RS-232C (external I/O, communication function are optional) |  |  |
| Recorder of                  | output                    | Each digit mantissa part linear output                                                                                         |  |  |
|                              | 1                         | [LIN] 0 to 10 V                                                                                                    |  |  |
|                              |                           | All measurement ranges pseudo-log. output                                                                                      |  |  |
|                              |                           | [LOG] 0 to 10 V                                                                                                    |  |  |
|                              | Output impedance          | Approx. $100\Omega$                                                                                                    |  |  |
|                              | Resolution                | LIN: 10 mV, LOG: 1 mV                                                                                                    |  |  |
| External c                   | ontrol input signal       | Actuated by relay contact input and open collector input, negative logic                                                       |  |  |
| (option)                     |                           | Control switching : [REMOTE / LOCAL ]                                                                                          |  |  |
|                              |                           | Filament : [ON / OFF ]                                                                                                    |  |  |
|                              |                           | Filament : [2/1]                                                                                                    |  |  |
|                              |                           | DEGAS : [ON/OFF]                                                                                                    |  |  |
|                              |                           | OFFSET : [ ON / OFF ]                                                                                                    |  |  |
|                              |                           | PROTECT : [ON/OFF]                                                                                                    |  |  |
| Control output signal        |                           | Open collector output, negative logic                                                                                          |  |  |
| (optional)                   |                           | [Rating: 24VDC <sub>MAX</sub> , 50 mA <sub>MAX</sub> , Saturation voltageis 1V]                                                |  |  |
|                              |                           | (Can be isolated by option board jumper and external connection)                                                               |  |  |
|                              |                           |                                                                                                    |  |  |
|                              |                           | Pressure Mantissa part 2 digits, exponent part 2 digits $\Box$ . $\Box \times 10 \Box$ in                                      |  |  |
|                              |                           | BCD code                                                                                                    |  |  |
|                              |                           | Power : [ ON / OFF ]                                                                                                    |  |  |
|                              |                           | Filament : [ON/OFF]                                                                                                    |  |  |
|                              |                           | Electron current : [ 1mA ]                                                                                                    |  |  |
|                              |                           | Degas : [ON/OFF]                                                                                                    |  |  |

|                          |           | Emission valid : [OK / NG ]                          |
|--------------------------|-----------|------------------------------------------------------|
| Communication (optional) |           |                                                      |
|                          | Format    | RS-232C                                              |
|                          | Baud rate | 9600/19200/38400 bps                                 |
| Material of sensor head  |           | Filament : $Ir/Y_2O_3$ coat                          |
|                          |           | Others : Cu, Ag, SUS304, FeNiCo, Ta, Mo, Pt, Ceramic |

#### 2.2. Performance

| Compatible sensor head     | X-11                                              |                                          |
|----------------------------|---------------------------------------------------|------------------------------------------|
| (See page 69 for details.) |                                                   |                                          |
| Measurable pressure range  | $9.99 \times 10^{-3}$ to $0.5 \times 10^{-10}$ Pa | L                                        |
| Measurement accuracy       | Within $\pm$ 15% (before shipr                    | nent)                                    |
| Measurement conditions     | Grid potential                                    | : 100 V                                  |
|                            | Filament potential                                | : 10 V                                   |
|                            | Collector potential                               | : 0 V                                    |
|                            | Electron current                                  | : 1.0 mA                                 |
|                            | Sensor head sensitivity                           | : 0.023 Pa <sup>-1</sup> (average value) |
| Baking temperature         | Sensor head:300°C                                 |                                          |
|                            | Ion collector cable : $80^{\circ}C$ ,             | Sensor cable : 150°C                     |

#### 2.3. Utilities

| Operating temperature range | 10 to 40°C                         |
|-----------------------------|------------------------------------|
| Power requirements          | 100 to 240 VAC, 50/60 Hz           |
| Power consumption           | Maximum 30 W                       |
| Fuse                        | 250 V, 2 A                         |
| Outside dimensions          | $240W \times 380D \times 99H (mm)$ |
| Weight                      | 5.3 kg                             |

#### 2.4. Standard Accessories

| External input/output connector | D-Sub 9-pin                         | 1 pc.  |
|---------------------------------|-------------------------------------|--------|
| Power cable                     | 125 V, 10 A, 3-wire cable, 3 m long | 1 pc.  |
| Quick manual                    | Ordinary paper                      | 1 copy |

#### 2.5. Options

| Sensor head                  | Refer to 2.2 Performance [Compatible sensor head].    |
|------------------------------|-------------------------------------------------------|
| Sensor head cable            | * Junction box and intermediate cable are required to |
|                              | use a cable 20 m or longer.                           |
| Standard                     | 5, 10, 20 m                                           |
| JCSS calibration certificate |                                                       |
| Inspection record            |                                                       |
| Calibration certificate      |                                                       |
| Option board                 |                                                       |

## 3. NOMENCLATURE AND FUNCTIONS OF COMPONENTS

### 3.1. Operation Switch

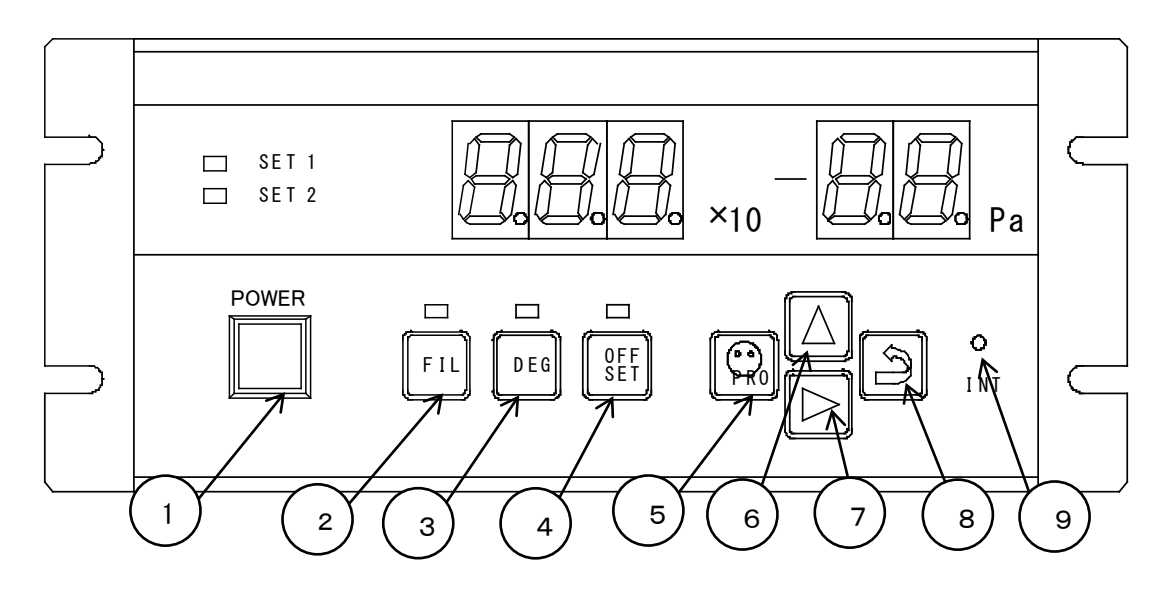

Fig. 3-1 Operation switch panel

|   | Name (Inscription)      | Function                                                                                                    |  |
|---|-------------------------|----------------------------------------------------------------------------------------------------|--|
| 1 | Power switch<br>(POWER) | Pressing this push-button switch turns on power and a second press on it turns it off. When the power is on, the LED in the switch lights.                                       |  |
| 2 | Filament key<br>(FIL)   | Used to turn on/off the filament. The first press on the key turns on the filament and a second press turns it off.                                                              |  |
| 3 | Degas key<br>(DEG)      | Used to turn on/off degassing. The first press on the key turns on degassing and a second press turns it off. Degassing is automatically turned off after a preset time.         |  |
| 4 | Offset key<br>(F1)      | Adjusts the offset of the measuring system.<br>Pressing the key selects the offset mode and returns to the normal measurement in about 3 minutes.                                |  |
| 5 | Program key<br>(O PRG)  | Switch to change over to the setting mode.<br>Each press on the switch changes over the set mode. Holding down the<br>key for 2 seconds or more reverts to the measurement mode. |  |
| 6 | UP switch $(\Delta)$    | Each press on the switch increments a set value by one.                                                                                                    |  |
| 7 | SHIFT switch (▷)        | Shifts a digit to the right.                                                                                                    |  |
| 8 | ENTER switch<br>(౨)     | Used to store a set value in memory.<br>A set value cannot be changed unless this switch is pressed because it is not stored in EEPROM.                                          |  |
| 9 | INT switch              | Used when AxTRAN is operated for the first time or when the sensor head is replaced. Detects the maximum value of the gas ion peak intensity.                                    |  |

#### 3.2. Front Panel Lamps

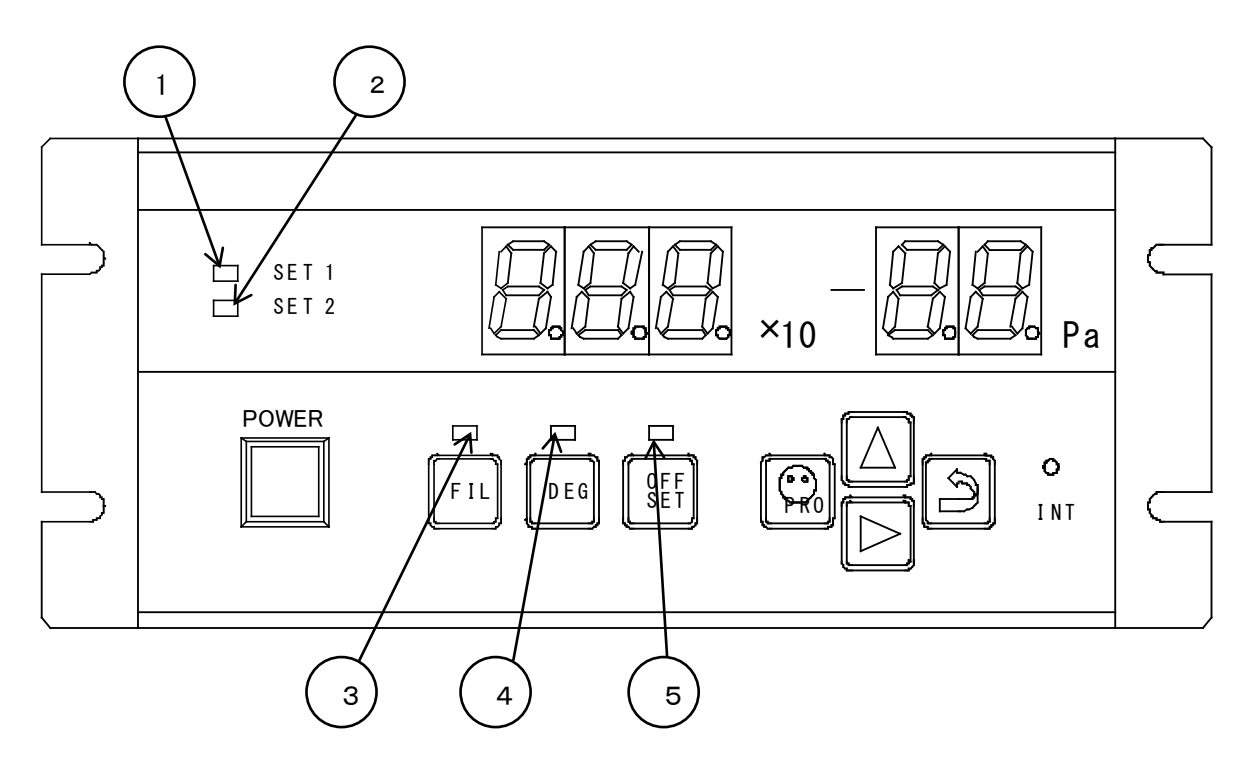

Fig. 3-2 Front panel lamps

| Name (Inscription) |               | on)    | Function                                                                                                    |  |  |
|--------------------|---------------|--------|----------------------------------------------------------------------------------------------------|--|--|
| 1                  | SET-1 lamp    | (SET1) | Lit when set point 1 is activated.                                                                                                    |  |  |
| 2                  | SET-2 lamp    | (SET2) | Lit when set point 2 is activated.                                                                                                    |  |  |
| 3                  | Filament lamp |        | Lit: When the filament is ON and the emission current is normal.<br>Blink: When the filament is ON and the emission current is abnormal. |  |  |
| 4                  | DEGAS lamp    |        | Lit when degassing is ON.                                                                                                    |  |  |
| 5                  | Offset lamp   |        | Lit when offset adjustment is being made.                                                                                                |  |  |

#### 3.3. Front Panel Measurement Value Display/Set Value Indicator

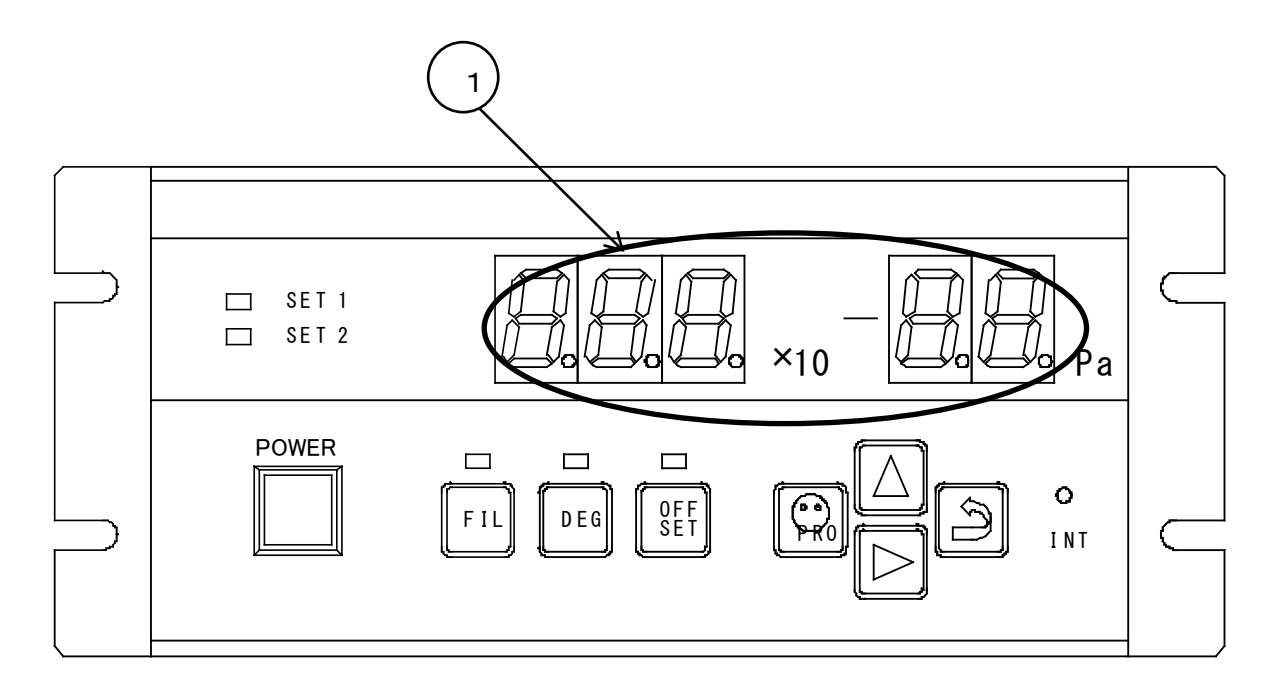

Fig. 3-3 Front panel measurement value display/set value indicator

| Status                       |  | Function                                 |
|------------------------------|--|------------------------------------------|
| When in the measurement mode |  | Displays the pressure measurement value. |
| When in the program set mode |  | Displays the set value of each program.  |

#### 3.4. Rear Panel

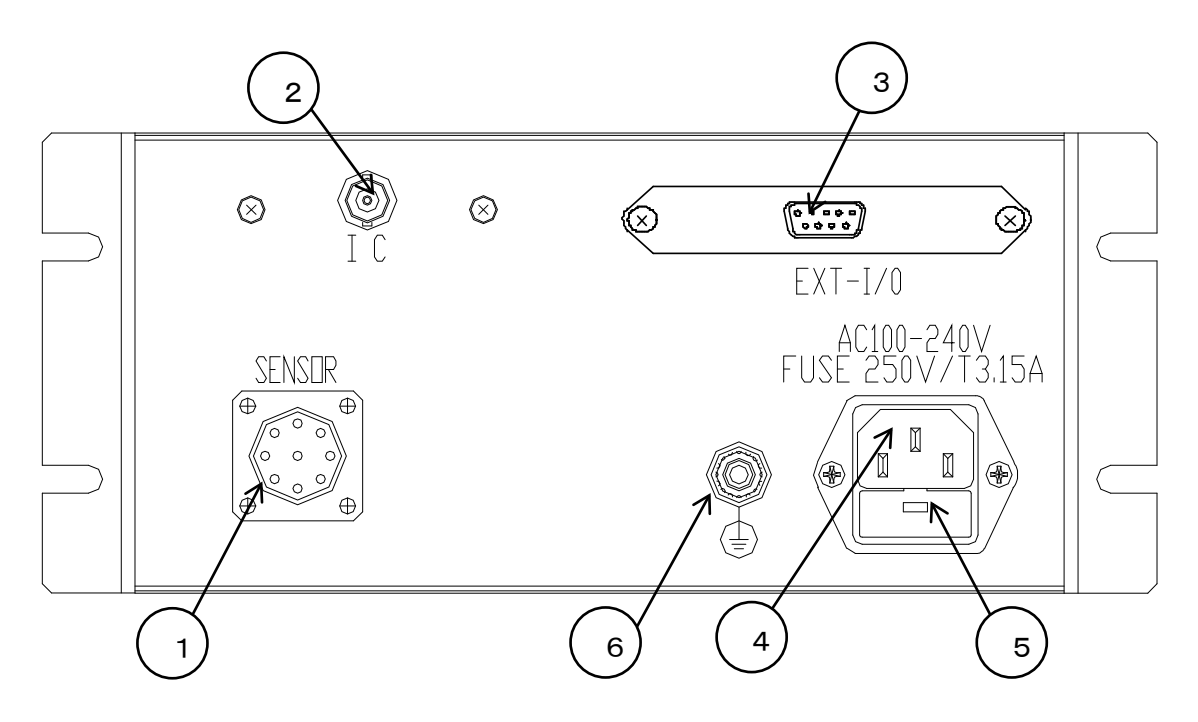

Note: This figure shows the standard panel. If the option board is installed, refer to the manual for the option board.

| Fig. 3-4 | Rear panel |
|----------|------------|
|----------|------------|

| Name (Inscription) |                                                                       | Function                                                                                                    |  |
|--------------------|-----------------------------------------------------------------------|----------------------------------------------------------------------------------------------------|--|
| 1                  | Sensor connector<br>(SENSOR)                                          | Connector for connecting the cable for applying power to the sensor head.                                                                                |  |
| 2                  | Input connector (IC)                                                  | Coaxial connector for input of ion current.                                                                                                    |  |
| 3                  | Connector for output of set<br>point and recorder output<br>(EXT-I/O) | D-sub 9-pin socket connector for recorder output and set point output. Digital I/O and serial communication port by changing it with the optional board. |  |
| 4                  | Power inlet connector<br>(AC100-240V)                                 | Connector for connecting the 3-core power cord with grounding terminal.                                                                                  |  |
| 5                  | Power fuse holder (FUSE)                                              | Rapid action 2A fuse for protecting the instrument from overcurrent.                                                                                     |  |
| 6                  | Grounding terminal                                                    | Grounding terminal for this instrument.<br>Analog ground, digital ground and frame ground are common in<br>this instrument.                              |  |

#### 3.5. Accessory Connector

![](_page_15_Picture_1.jpeg)

Fig. 3-5 Set point, recorder output connector pin assignment

| Terminal No. | Signal identification |           | Terminal No. | Signal ident | ification |
|--------------|-----------------------|-----------|--------------|--------------|-----------|
| 1            | REC-OUT (+)           | (OUT-PUT) | 6            | REC-OUT (-)  | (OUT-PUT) |
| 2            | SET1                  | (OUT-PUT) | 7            | SET-COMMON   | (OUT-PUT) |
| 3            | SET2                  | (OUT-PUT) | 8            |              |           |
| 4            |                       |           | 9            |              |           |
| 5            |                       |           |              |              |           |

#### 3.6. View when the Top Panel in Controller is opened

![](_page_16_Figure_1.jpeg)

Fig. 3-6 View when top panel in controller is opened

| Name (Inscription) |                                                 | Function                                                          |                            |                            |
|--------------------|-------------------------------------------------|-------------------------------------------------------------------|----------------------------|----------------------------|
| 1 Initial          | Initial setting internal                        | Switch for settings.                                              |                            |                            |
|                    | DIP switch (DS1)                                | DIP switch No.                                                    | ON                         | OFF                        |
|                    |                                                 | 1                                                                 | DC AMP 10 <sup>-13</sup> A | DC AMP 10 <sup>-14</sup> A |
|                    |                                                 | 2                                                                 | Torr                       | Pa                         |
|                    |                                                 | 3                                                                 | Not used                   | Not used                   |
|                    |                                                 | 4                                                                 | Not used                   | Not used                   |
|                    |                                                 | 5                                                                 | Not used                   | Not used                   |
|                    |                                                 | 6                                                                 | Not used                   | Not used                   |
|                    |                                                 | 7                                                                 | Not used                   | Not used                   |
|                    |                                                 | 8                                                                 | Not used                   | Not used                   |
| 2                  | Connector for<br>connecting the option<br>board | Connector for connecting the option I/O and communication boards. |                            |                            |

#### 3.7. View when the Bottom Panel in Controller is opened

![](_page_17_Figure_1.jpeg)

Fig. 3-7 View when the bottom panel in the controller is opened

|   | Name (Inscription) |      | Function                                                                                |                                                              |
|---|--------------------|------|-----------------------------------------------------------------------------------------|--------------------------------------------------------------|
| 1 | Grid line fuse     | (F1) | Inserted in the DEGAS line of the grid.<br>case the grid line is shorted by a load othe | Protects the electric circuit in<br>er than the sensor head. |

#### 4. INSTALLATION

#### 4.1. Preliminary Operation

- ① Unpack the gauge and check quantities. (See page 3 for the accessories.)
- 2 Check components to see if they are damaged.

#### 4.2. Installation

#### 4.2.1. Installing the controller

• Install the controller on a panel or other. See page 72 for the mounting hole.

| WARNING | Beware of high <u>temperature.</u> |
|---------|------------------------------------|
|         | Ensure ventilation.                |
|         | Keep out foreign matter.           |
| $\land$ | Be cautious with operating         |
| CAUTION | environment.                       |
|         | Check connection.                  |

#### 4.2.2. Installing the sensor head

Install the sensor head to the gauge port or flange of a vacuum system.

(1) Measuring position

The gauge measures the static pressure in the position where the sensor head is connected. If there is a flow, source of outgas, or an intense source of electrons or ions in the vacuum system, the measurement value will be affected by them. Select the measuring position carefully and install the gauge in a position where measurement is least affected by them.

Notice that if the sensor head is subjected to vibration, heat radiation, intense electromagnetic field or intense radiation, correct pressure measurement may not be made.

- (2) Installing the sensor head
  - Install the sensor head in such a way that the sensor head mounting opening is parallel with the flow of gas. See to it that especially gas does not enter the sensor head in the form of beam.
  - If the filament is subjected to a strong impact or vibration sideways when it is slackened by heat, it may break or contact with the grid electrode.

#### 4.2.3. Connecting the controller and sensor head

Connect the sensor head, sensor head cable and controller as shown in Fig. 4-1.

- Fix the cable so that no undue force is exerted to the connections between the sensor head and sensor head cable and between the controller and sensor head cable.
- Lay the sensor head cable away from power lines, if possible. Otherwise, noise may appear.
- If the sensor head cable moves, frictional electricity may be generated between the conductor and insulator, which may be a cause of error when the measured pressure is low.
- Avoid installation in a high temperature (above cable specification temperature) or high humidity place.
- Normally, the controller ground and the sensor head ground (outside wall) are connected by means of the sensor head cable. If there is a potential difference between the ground of the controller installation place and that of the sensor head installation place (due to connection of the connector screw and sensor head setscrew), measurement error may arise. In that event, install either of them afloat using an auxiliary wire or decrease the ground resistance.

![](_page_19_Figure_0.jpeg)

Fig. 4-1 Connection of controller (ISX2) and sensor head (X-11)

#### CAUTION:

If the potential level differs between the controller ground and sensor head ground (outside wall), normal emission current will not be obtained and normal pressure measurement may not be made. If the sensor head is connected/disconnected when there is a potential difference, you may get electric shock. (The connectors on both ends of the sensor head cable are at the same potential as their ground.) Before connecting/removing the cable, turn off the power and make sure there is no potential difference. Connect/remove the cable by holding the connector body. Connecting/removing the cable by the cable can be a cause of disconnection or poor contact.

#### 5. FLOW OF PROGRAM RUN

To set sensitivity factor, set points 1 and 2, range, degas, filament, recorder and baud rate, follow the instructions in Section 8.

The flow of the display unit operation is as follows.

Refer to the page given at the end of each item for more information.

![](_page_20_Figure_4.jpeg)

| Power off state                       |                                        |  |  |  |
|---------------------------------------|----------------------------------------|--|--|--|
| Power is a                            | applied (page 14)                      |  |  |  |
| Measurement mode (front panel operati | on)                                    |  |  |  |
| FIL ON/OFF                            | page 15                                |  |  |  |
| INITIALIZE                            | page 17                                |  |  |  |
| DEGAS ON/OFF                          | page 18                                |  |  |  |
| OFFSET                                | page 17                                |  |  |  |
|                                       | 2 sec                                  |  |  |  |
| Set point 1 setting                   | page 20                                |  |  |  |
| Set point 2 setting                   | page 21                                |  |  |  |
| Sensitivity factor setting            | page 22                                |  |  |  |
| Specific sensitivity factor setting   | page 23                                |  |  |  |
| Degassing time setting                | page 24                                |  |  |  |
| Filament No. selection                | page 25                                |  |  |  |
| Recorder selection                    | page 25                                |  |  |  |
| Filter selection                      | page 26                                |  |  |  |
| Offset adjustment interval selection  | page 27                                |  |  |  |
| Baud rate setting (option)            | page 28 エラー! ブック<br>マークが定義されてい<br>ません。 |  |  |  |
| Other state (front panel operation)   |                                        |  |  |  |
| When pressure protection is activated | page 16                                |  |  |  |

In this manual, procedures are shown with white characters on black background, as shown below.

#### POW-1

[POW-1] means

POW-1

So refer to this item.

#### 6. STARTING UP GAUGE (SUPPLY OF POWER)

Turn on the power switch on the front panel of the controller to feed power. POW-① appears and setup is completed.

![](_page_21_Picture_2.jpeg)

![](_page_21_Figure_3.jpeg)

The O portion in the left figure lights.

([0.00 10] is displayed on the segment indicator.)

## 7. FRONT PANEL OPERATION

#### 7.1. Filament ON/OFF

SET 1
 SET 2

POWER

FIL DEG

![](_page_22_Figure_2.jpeg)

FIL

×10

PRO

0

٩ INT

## MESU-①

The first press on the FIL key turns on the filament and a second press turns it off.

When the filament is turned on, the segment indicator displays [FIL on] and the (MESU-2) status) is set up.

If the filament is on and the emission current is flowing normally, the lamp above the FIL key lights and measurement starts (MESU-2) status).

If the filament is on but electron current is not flowing normally, the lamp above the FIL key blinks.

![](_page_22_Figure_8.jpeg)

#### MESU-(2)

Pressure is displayed on the segment indicator when in the measurement status.

(Example) Display in the left figure  $\rightarrow$  $5.00 \times 10^{-7}$  [Pa]

![](_page_22_Figure_12.jpeg)

#### MESU-③

Turning off the filament sets up the MESU-① status after displaying [FIL oF].

#### CAUTION:

If the electron current value is not normal, refer to "Troubleshooting".

Before turning on the filament, make sure the pressure is in the measurable pressure range using another vacuum gauge.

If pressure rises above  $9.99 \times 10^{-3}$  Pa, the filament will automatically be turned off and [F I L A F] will be displayed on the segment indicator, reverting to the MESU-(1) status. The recorder output will be 10 V.

#### CAUTION:

If the pressure is below the measurable limit when the filament is on or if the meter offset has deflected to negative, the following display will appear. The recorder output is zero volt.

- First, adjust offset with the offset key.
- If there is no change, the pressure is below the measurable pressure.

![](_page_23_Picture_8.jpeg)

#### 7.1.1. When pressure protection is activated

![](_page_23_Picture_10.jpeg)

#### PRT-①

If pressure protection is activated by pressure rise during measurement and the filament is turned off, [FIL aF] will appear on the segment indicator for one second and [0.00 10] will be displayed.

LED on FIL key goes off.

The recorder output is 10 V.

To make measurement again, press the ENT key to set up the (MESU-① status) and check pressure by an ion gauge or other and turn on the filament again.

#### 7.2. Initialization

 $\rightarrow$  See page 59

![](_page_24_Figure_2.jpeg)

Used when the AxTRAN is used for the first time or when the sensor head is changed. Detects the maximum value of the energy spectrum. (Refer to Principles of Operation.) Effective in the MESU-② status. [int] appears during initialization. This action ends in about 10 minutes. Recorder output is 10 V during this action.

#### CAUTION:

Take this action when the pressure change is small (about  $\pm$  5%). The maximum value of peak may not be detected.

#### CAUTION:

Do not take this action when the controller and sensor head were inspected and calibrated in a pair.

#### 7.3. Offset

![](_page_24_Figure_9.jpeg)

 $\rightarrow$  See page 62

Adjusts the offset of the meter manually. [OFS] is displayed during offset adjustment. This action is effective in MESU-②. Recorder output is 10 V during offset adjustment.

#### CAUTION:

This action adjusts the offset in the maximum range of the detection system. It can be used effectively especially when measuring a pressure with high accuracy below  $10^{-8}$  Pa. If the pressure is higher than  $10^{-8}$  Pa, it may not function effectively because its offset level is below 1%.

#### CAUTION:

It is recommended to select the automatic offset function (refer to "8.9 Offset Interval Setting") when the ambient temperature changes greatly or when the temperature changes at a certain frequency.

#### 7.4. Degassing ON/OFF

![](_page_25_Figure_1.jpeg)

![](_page_25_Figure_2.jpeg)

![](_page_25_Picture_3.jpeg)

OFF

SET

DEG

FIL

×10

PRO

#### DEG-①

A single press on the DEGAS key when in the MESU-(2) status (left figure) turns on degassing. A second press on the key turns it off.

When degassing is turned on, the LED marked with O in the left figure lights and the DEG-② status is set up after displaying [dEGAS] on the segment indicator.

Degassing is automatically turned off when the time set by the program elapses.

Degassing is feasible even before the set time elapses. The set time count will be reset if degassing is turned off before elapse of the set time.

The recorder output is 10 V during degassing.

#### DEG-2

Turning of degassing sets up the (MESU-2) status) after displaying [dGS oF] on the segment indicator.

#### CAUTION:

SET 1

SET 2

POWER

Degassing can be conducted in all measurable pressure ranges. If degassing is performed at a high pressure, however, the sensor head may be contaminated, contrary to your expectation. It is recommended to conduct it at a pressure below  $10^{-5}$  Pa.

0

INT

3

#### 8. INITIAL SETTING

To set set points, sensitivity factor, degassing, filament, recorder output, filter and offset interval adjustment, make settings according to the explanations in 8.1 and higher.

These settings can be entered from the front panel or through the communication RS-232C when the option board is set. Here, items to be entered from the front panel are explained.

A set status and set values are retained even after the power is turned off and are effective at the next startup.

\* If supply of power is stopped during setting, all the contents being set will not be retained. The set values saved immediately before will be the set values.

#### CAUTION:

Inputs from the front panel are not feasible when in the [REMOTE] status. Always reset them before input, because the keys on the front panel are locked when in the [REMOTE] status.

| Mode                                  |       | Set value |                                        |
|---------------------------------------|-------|-----------|----------------------------------------|
| SETPOINT-1                            | SEt-1 | Enter     | 1.00 -3                                |
| SETPOINT-2                            | SEt-2 | Enter     | 1.00 -10                               |
| Sensitivity factor set value          | SEnS  | Enter     | 2.30 -2 (operating state not selected) |
| Specific sensitivity factor set value | REL   | Enter     | 1.00                                   |
| Degassing time set value              | dGS   | Enter     | 015.00 (operating status not selected) |
| Filament                              | FIL   | Select    | FIL 1 status                           |
| Recorder output                       | rEC   | Select    | rEC 2 status                           |
| Filter setting                        | FLt   | Select    | FLt 01 status                          |
| Select auto offset time               | OFS   | Select    | OFS 02 status                          |

#### 8.1. Setting of Set Point $1 \rightarrow$ See page 30.

Here, the numeric value of set point 1 is set.

Numeric values that can be set are:  $9.99 \times 10^{-3}$  to  $0.00 \times 10^{-10}$  Pa \* If the setting is not changed press the [O PRG] key to transfer

- If the setting is not changed, press the [O PRG] key to transfer control to the SET2-① status.
- \* To exit the setting mode, hold down the [O PRG] key for 2 seconds or more and revert to the measurement mode.

![](_page_27_Figure_5.jpeg)

#### SET1-①

The O portion in the left figure blinks after displaying [SEt -1] for about 1 second.

Each time the  $[\Delta]$  is pressed, the numeric value of the blinking portion changes. When a desired value is displayed, press the [D] key to transfer control to the SET1-2 status.

![](_page_27_Figure_9.jpeg)

#### SET1-2

Each time the  $[\nabla]$  key is pressed, the numeric value of the blinking portion changes. Press the  $[\triangleright]$  key when a desired value is displayed to transfer control to the SET1-③ status.

![](_page_27_Picture_12.jpeg)

#### SET1-③

Each time the  $[\Delta]$  is pressed, the numeric value of the blinking portion changes. Press the  $[\triangleright]$  key when a desired value is displayed to transfer control to the SET1-④ status.

![](_page_27_Picture_15.jpeg)

#### SET1-④

Each time the  $[\Delta]$  key is pressed, the numeric value of the blinking portion changes. Press the [] key when a desired value is displayed, to transfer control to the SET2-① status.

\* If the [] key is pressed after entering a numeric value out of the settable range, [Err 12] error will be <u>displayed for about 1 second</u>. Then control returns to the SET2-① setting screen and the previously set value will be displayed. Enter a settable value again.

#### 8.2. Setting of Set point $2 \rightarrow$ See page 30.

Here, the numeric value of set point 2 is set

Numeric values that can be set are:  $9.99 \times 10^{-3}$  to  $0.00 \times 10^{-10}$  Pa \* If the setting is not changed press the [O PRG] key to transfer

- If the setting is not changed, press the [O PRG] key to transfer control to the SET2-1 status.
- \* To exit the setting mode, hold down the [O PRG] key for 2 seconds or more and revert to the measurement mode.

![](_page_28_Figure_5.jpeg)

#### SET2-①

The O portion in the left figure blinks after displaying [SEt -1] for about 1 second.

Each time the  $[\Delta]$  is pressed, the numeric value of the blinking portion changes. When a desired value is displayed, press the  $[\triangleright]$  key to transfer control to the SET1-2 status.

![](_page_28_Figure_9.jpeg)

#### SET2-2

Each time the  $[\Delta]$  key is pressed, the numeric value of the blinking portion changes. Press the  $[\triangleright]$  key when a desired value is displayed to transfer control to the SET1-③ status.

![](_page_28_Figure_12.jpeg)

#### SET2-③

Each time the  $[\Delta]$  is pressed, the numeric value of the blinking portion changes. Press the  $[\triangleright]$  key when a desired value is displayed to transfer control to the SET1- $\widehat{4}$  status.

![](_page_28_Figure_15.jpeg)

#### SET2-④

Each time the  $[\Delta]$  is pressed, the numeric value of the blinking portion changes. Press the [] key when a desired value is displayed, to transfer control to the SENS-① status.

\* If the [] key is pressed after entering a numeric value out the settable range, [Err 12] error will be <u>displayed for about 1 second</u>. Then control returns to the SET2-① setting screen and the previously set value will be displayed. Enter a settable value again.

#### 8.3. Sensitivity Factor Setting

Sets the sensitivity factor peculiar to the sensor head.

 $\rightarrow$  See page 29.

The sensitivity factor can be set from  $9.99 \times 10^{-1}$  to  $0.00 \times 10^{-4}$  Pa.

- \* If the setting is not changed, press the [O PRG] key to transfer control to the REL1-① status. To exit the setting mode, hold down the [O PRG] key for 2 seconds or more to revert to the measurement mode.
- \* The exponent part is selected from 1, 2, 3 and 4.

![](_page_29_Picture_6.jpeg)

## SENS-①

The O portion in the left figure blinks after the segment indicator displays [SEn S\_] for about 1 second. Each time the  $[\Delta]$  key is pressed, the numeric value of the blinking portion changes. Press the  $[\triangleright]$  key when a desired value is displayed to transfer control to the SENS-(2) status.

![](_page_29_Picture_9.jpeg)

#### 8.4. Specific Sensitivity Factor Function Setting

 $\rightarrow$  See page 29.

Here, the numeric value of sensitivity factor is set.

Numeric values that can be set are  $9.99 \times 10^{\circ}$  to  $0.00 \times 10^{-2}$ .

- \* If the setting is not changed, press the [O PRG] key to transfer control to the DEGAS-(1) status.
- \* To exit the setting mode and revert to the measurement mode, hold down the [O PRG] key for 2 seconds or more.

![](_page_30_Figure_6.jpeg)

#### REL-①

The O portion in the left figure blinks after displaying [rEL] for about 1 second.

Each time the  $[\Delta]$  key is pressed, the numeric value of the blinking portion changes. Press the  $[\triangleright]$  key when a desired value is displayed to transfer control to the REL-(2) status.

|                       | <b>REL-(2)</b><br>Each time the $[\Delta]$ key is pressed, the numeric value of the blinking portion changes. Press the $[\triangleright]$ key when a desired value is displayed to transfer control to the DEL (2) status                                                                                                    |  |
|-----------------------|----------------------------------------------------------------------------------------------------|--|
|                       | REL-3                                                                                                    |  |
|                       | Each time the $[\Delta]$ key is pressed, the numeric value of the blinking portion changes. Press the [] key when desired value is displayed to transfer control to the pressure of the second second seco |  |
| FIL DEG OFF PRO O INT | DEGAS-① status.                                                                                                    |  |

\* If the [] key is pressed after entering a numeric value out the settable range, [E r r 1 2] error will be displayed for about 1 second. Then control returns to the SET2-① setting screen and the previously set value will be displayed. Enter a settable value again.

#### 8.5. Degassing Time Setting

 $\rightarrow$  See page 31.

Sets the degassing time 000.0 to 999.9 hours.

- \* If the setting is not changed, press the [] key to transfer control to the FIL-① status.
- \* To exit the setting mode, hold down the [O PRG] key for 2 seconds or more to revert to the measurement mode.

![](_page_31_Picture_5.jpeg)

#### DEGAS-①

The O portion in the left figure blinks after the segment indicator displays [dEGaS] for about 1 second. Each time the  $[\Delta]$  key is pressed, the numeric value of the blinking portion changes.

Press the  $[\triangleright]$  key when a desired value is displayed to transfer control to the DEGAS-(2) status.

|       |                              | DEGAS-②                                                                                                    |
|-------|------------------------------|----------------------------------------------------------------------------------------------------|
| POWER | FIL DEG SET PRO O INT        | Each time the $[\Delta]$ key is pressed, the numeric value of the blinking portion changes.<br>Press the $[\triangleright]$ key when a desired value is displayed to transfer control to the DEGAS- $(3)$ status. |
|       | _                            | DEGAS-③                                                                                                    |
| POWER | FIL DEG SET FRO DO INT       | Each time the $[\Delta]$ key is pressed, the numeric value of the blinking portion changes.<br>Press the $[\triangleright]$ key when a desired value is displayed to transfer control to the DEGAS-④ status.      |
|       |                              | DEGAS-④                                                                                                    |
| POWER | FIL DEG OFF<br>SET PRO OFINT | Each time the $[\Delta]$ key is pressed, the numeric value of the blinking portion changes.<br>Press the [] key when a desired value is displayed to transfer control to the FIL-① status.                        |

#### 8.6. Filament No. Selection

 $\rightarrow$  See page 32.

Here, filament 1 or 2 is selected.

- \* If the setting is not changed, press the [] key to transfer control to the REC-① status.
- \* To exit the setting mode, hold down the [O PRG] key for 2 seconds or more to revert to the measurement mode.

Before the setting, FIL:1  $\Rightarrow$  Filament 1 FIL:2  $\Rightarrow$  Filament 2.

![](_page_32_Figure_6.jpeg)

#### FIL-①

The O portion in the left figure blinks after the segment indicator displays [FIL \_] for about 1 second. Each time the  $[\Delta]$  key is pressed, the O portion of the segment indicator in the left figure displays [FIL \_1]  $\Leftrightarrow$  [FIL \_2] cyclically.

To use filament 1, press the [] key, with [FIL  $_1$ ] selected, to transfer control to the REC-(1) status.

To use filament 2, press the [] key, with [FIL \_2] selected, to transfer control to the REC-② status.

#### 8.7. Recorder Selection

 $\rightarrow$  See page 33.

- \* If the setting is not changed, press the [] key to transfer control to the SAP-① status.
- \* To exit the setting mode, hold down the [O PRG] key for 2 seconds or more to revert to the measurement mode.

Before the setting,

rEC : 1  $\Rightarrow$  LOG mode rEC : 2  $\Rightarrow$  LIN mode

![](_page_32_Picture_17.jpeg)

REC-①

The O portion in the left figure blinks after the segment indicator displays [rEC \_] for about 1 second. Each time the [ $\Delta$ ] key is pressed, the O portion of the segment indicator in the left figure displays [rEC \_1] $\Rightarrow$  [rEC \_2] $\Rightarrow$  [rEC \_1]  $\cdot$  cyclically.

To use recorder LOG mode, press the [] key, with [rEC  $_1$ ] selected, to transfer control to the SAP-(1) status.

To use recorder LIN mode, press the [] key, with [rEC \_2] selected, to transfer control to the SAP-① status.

#### 8.8. Filter Setting

 $\rightarrow$  See page 59.

Sets the measurement time at a pressure below  $10^{-9}$  Pa.

Select a value from 00, 01, 10, 30, 60 and 90.

- \* If the setting is not changed, press the [] key to transfer control to the FIL-① status.
- \* To exit the setting mode, hold down the [O PRG] key for 2 seconds or more to revert to the measurement mode.

![](_page_33_Picture_6.jpeg)

#### SAP-①

The O portion in the left figure blinks after the segment indicator displays [FLt \_] for about 1 second. Each time the [ $\Delta$ ] key is pressed, the numeric value of the blinking portion changes [FLt 00]  $\Rightarrow$  [FLt 01]  $\Rightarrow$  [FLt 10]  $\Rightarrow$  [FLt 60]  $\Rightarrow$  [FLt 90]  $\cdot \cdot \cdot$  cyclically.

Press the [] key when a desired value is displayed to transfer control to the OFS-(1) status.

The numeric values of the filter are as follows.

- 00: No filter
- 01: 1 second
- 10: Moving average 10 times
- 30: Moving average 30 times
- 60: Moving average 60 times
- 90: Moving average 90 times

1 second as default. Select one according to the measurement environment.

#### 8.9. Offset Adjustment Interval Setting

 $\rightarrow$  See page 59.

Offset Adjustment is movement at a pressure below

10<sup>-9</sup> Pa.

Sets the time interval for offset adjustment.

Select one from 00, 01, 02, 06, 12, and 24 hours.

- \* If the setting is not changed, press the [] key to transfer control to the FIL-① status.
- \* To exit the setting mode, hold down the [O PRG] key for 2 seconds or more to revert to the measurement mode.

![](_page_34_Picture_8.jpeg)

#### SAP-①

The O portion in the left figure blinks after the segment indicator displays [OFS \_] for about 1 second. Each time the [ $\Delta$ ] key is pressed, the numeric value of the blinking portion changes [OFS 00]  $\Rightarrow$  [OFS 01]  $\Rightarrow$  [OFS 02]  $\Rightarrow$  [OFS 06]  $\Rightarrow$  [OFS 12]  $\Rightarrow$  [OFS 24]  $\Rightarrow$  [OFS 00]  $\cdot \cdot \cdot$  cyclically.

Press the [] key when a desired value is displayed to transfer control to the MENU-① status.

The meanings of the numeric values in the offset interval setting are as follows.

00: Automatic offset off, manual offset mode

01: Automatic offset adjustment at every 1 hour

02: Automatic offset adjustment at every 2 hours

06: Automatic offset adjustment at every 6 hours

12: Automatic offset adjustment at every 12 hours

24: Automatic offset adjustment at every 24 hours

00 (automatic offset off) as default.

Select one according to the changes of temperature and measurement environment.

#### 8.10. Setting of Baud Rate

 $\rightarrow$  See page 45.

Here, the baud rate of RS-232C is selected.

Effective when the option board is mounted.

- \* If the setting is not changed, press the [] key to transfer control to the SEN-① status.
- \* To exit the setting mode, hold down the [O PRG] key for 2 seconds or more to revert to the measurement mode, when the LED in the [O PRG] key will go off.

|                | $\frown$             |
|----------------|----------------------|
| SET 1<br>SET 2 |                      |
| POWER          | FIL DEG SET PRO DINT |

#### BPS-①

The O portion in the left figure blinks after the segment indicator displays [bPS \_] for about 1 second. Each time the  $[\Delta]$  key is pressed, the numeric value of the blinking portion of the segment indicator in the left figure changes [ 96 00]  $\Rightarrow$  [192 00]  $\Rightarrow$  [384 00]  $\Rightarrow$  [ 96 00]  $\cdot$  cyclically.

To use baud rate 9600, press the [] key, with [ 96 00] selected, to transfer control to the MESU-① status.

To use baud rate 19200, press the [] key, with [192 00] selected, to transfer control to the MESU-① status.

To use baud rate 38400, press the [] key, with [384 00] selected, to transfer control to the MESU-① status.
### 9. FUNCTIONS

### 9.1. Setting of Sensitivity Factor

## 9.1.1. Sensitivity factor

The ionization gauge measures pressure by detecting the ions produced by accelerating electrons striking against gas molecules as an ion current. The ion current value at this time is expressed by the following equation.

- $Ii = k*Ie*P \cdots Equation 1$ 
  - Ii : ion current value (A), k : sensitivity factor (Pa<sup>-1</sup>), Ie: electron current value (A), P : pressure (Pa)

The sensitivity factor k is the product of the ionization cross sectional area for the gas to be ionized ( $\sigma$ ), traveling distance of electrons in the ionization region (L), probability of the produced ions reaching the ion collector (Pi), ion collecting efficiency (Ps), etc. Therefore, L and Pi will differ if the sensor head differs even with the same type of gas molecules, so that the value of sensitivity factor k may differ. To overcome this problem, comparison is made with a pressure standard to determine the sensitivity factor k. Normally, this value is determined for nitrogen. With this AxTRAN vacuum gauge, it is about  $2.3 \times 10^{-2}$  Pa on the average.

#### 9.1.2. Setting of sensitivity factor

The sensitivity setting value is entered in the form of  $\Box . \Box \Box \times 10 - \Box$ .

Settable values are:

 $\underline{9.99\times10^{\text{-1}}}$  to  $0.01\times10^{\text{-4}}$  [Pa^{\text{-1}}]

If the mantissa part is set at 0.00, [Err. 12] will be displayed on the segment indicator and the value before the change of setting will be automatically resumed. Set a value again. (both front panel setting and communication setting)

[Err. 12] is displayed on the segment indicator only in the front panel setting.

Input can be made from the front panel and through communication (RS-232C).

The value set last is saved as the set value.

(Example)

If  $[5.27 \times 10^{-2}]$  is set from the front panel and  $[1.33 \times 10^{-2}]$  is set through the communication (RS-232C) later, the value set from the front panel will be erased and be rewritten to the value entered through the communication (RS-232C).

Therefore, the set value of sensitivity factor will be the value set through the communication (RS-232C), that is,  $[1.33 \times 10^{-2}]$  even if the communication (RS-232C) is reset.

#### 9.1.3. Details of specific sensitivity

Specific sensitivity (Srj) is the ratio between the sensitivity factor (k) for nitrogen of the ULVAC sensor head (X-11) and the sensitivity factor (kx) for other type of gas. The actually measured values of sensitivity factor for nitrogen and argon and the specific sensitivity obtained from them are given below for reference.

N2: $2.30 \times 10^{-2} \, \mathrm{Pa^{-1}}$ Ar: $3.30 \times 10^{-2} \, \mathrm{Pa^{-1}}$ Srj (Ar):k (Ar) / k (N2) = 1.43

When using the specific sensitivity factor, refer to page 64 for the specific sensitivity of a gas to measure (Srj).

Find specific sensitivity from Table 13-1 "Specific Sensitivity of Ion Gauge for Each Type of Gas with respect to Nitrogen and Relative Ionization Cross-Sectional Area" and enter the value multiplied by the sensitivity constant of the ULVAC sensor head  $2.30 \times 10^{-2}$ . In practice, however, there will be an error of about 10 to several tens of percent, because the values in Table 13.1 were not obtained by using the AxTRAN gauge.

#### CAUTION:

The specific sensitivity factor has been obtained in 100% atmospheric gas. There will be an error if the partial pressure ratio of the atmospheric gas differs.

## 9.2. Set Point

### 9.2.1. What is the set point?

The set point function outputs a signal of whether a pressure being measured has come down below a certain pressure value.

The operating state can be checked by the lighting of the LED on the front panel or in the form of relay contact from the external I/O connector or by reading the status when the communication (RS-232C) is used.

The relay rated load of the external I/O connector is  $[AC : 125 V_{MAX}, 0.5 A_{MAX}, DC : 24 V_{MAX}, 1 A_{MAX}]$ .

#### 9.2.2. Setting of set point

In the case of 3-digits display, the set point value is entered in the form of  $\Box$ .  $\Box$  × 10 $\Box$ .

The settable values are as follows as with the measurable range.

 $\underline{9.99\times10^{\text{-3}}}$  to  $0.00\times10^{\text{-10}}$  [Pa]

If a value lower than  $0.01 \times 10^{-10}$  is set or a value higher than  $9.99 \times 10^{-3}$  is set, the value set previously will be automatically set after displaying [E r r. 1 2] on the segment indicator.

(both front panel setting and communication setting)

[Err. 12] is displayed on the front panel only in the front panel setting.

Set point can be entered from the front panel or through the communication (RS-232C).

The value entered last will be saved.

(Example)

If  $[5.0 \times 10^{-2}]$  is set from the front panel and  $[3.00 \times 10^{-5}]$  is set later through the communication (RS-232C), the value set from the front panel will be cleared and be rewritten to the value entered through the communication (RS-232C).

Therefore, even if the communication (RS-232C) is reset, the set point set value will the value set through the communication (RS-232C)  $[3.00 \times 10^{-5}]$ .

#### 9.2.3. Internal processing

In the internal circuit, comparison of set points is performed by decimal point 2 digits (3-digits display) and is processed in the form of  $[\square.\square \times 10\square, \square.\square \times 10\square]$ .

Displayed value  $[\Box.\Box\Box \times 10\Box\Box]$  = internal processing value  $[\Box.\Box\Box \times 10\Box\Box]$ 

(Example)

If  $[5.00 \times 10^{-4}]$  is set at the set point, the set point will be activated when  $[5.00 \times 10^{-4} \ge$  measured pressure value].

What is compared is the measured pressure value on display.

#### 9.2.4. Set point activating conditions

The set point action is activated only when the filament is ON and the emission current is normal. If the emission current is not normal, that is, [Em. Valid NG], the measured pressure will not be correct either. Therefore, the operation of the set point is inhibited for the reason that activating the set point at an incorrect vale is not on the safe side.

### 9.3. Degassing

### 9.3.1. What is degassing?

Degassing means the process of driving out and exhausting gases by electron bombardment.

It dissociates gas molecules occluded to the grid of the sensor head or the energy filter by electron bombardment to reduce the rate of gas released from the sensor head. If the molecules occluded to the grid is very active, however, the degassing effect may hardly be obtained. If degassing is conducted in a high pressure region, the sensor head may be contaminated, contrary to your expectation, and the rate of gas release may increase.

Degassing mode

A single press on the DEGAS switch actuates degassing. Degassing will be automatically turned off with elapse of an arbitrarily specified time.

If degassing is turned off before elapse of the specified time, degassing can be turned off by pressing the DEGAS switch.

#### 9.3.2. Setting the degassing time

The degassing time value is entered in the form of  $\Box$ .  $\Box$  hrs.

Values that can be set are as follows.

000.0 to 999.0 [hours]

The degassing remaining time can be displayed by pressing the [] key on the front panel during degassing.

The degassing time can be entered either from the front panel or through the communication (RS-232C).

The degassing time set last is saved.

(Example)

If [30] is set from the front panel and [50] is set through the communication later, the value set from the front panel will be erased and be rewritten to the value entered through the communication (RS-232C). Therefore, the value set on the timer will be the value set through the communication [50] even if it is reset.

#### 9.3.3. Degassing operation

(1) Actuating condition

Degassing cannot be actuated unless the filament is ON. Even when the emission current is not normal [Em. Valid NG], degassing can be conducted only if the filament is ON.

- Form of operation
  Degassing operation can be entered from the front panel or external I/O connector or through the communication (RS-232C) optionally.
   However, degassing operation from the external I/O is performed manually.
- (3) Caution in operation
  (3) Caution in operation
  Degassing can be conducted within all measurable ranges, but if it is conducted in a high pressure region, the sensor head may be contaminated, contrary to your expectation.
  It is recommended to conduct degassing at a pressure below 10<sup>-6</sup> Pa.
- (4) Pressure protecting action Filament protecting function is not provided against pressure rise during degassing. Monitor the pressure by another ion gauge or other.

### (5) Filament burnout If the filament burns out during degassing, [Err. 14] will be displayed. To reset this error message, press the [] key.

#### 9.4. Filament Change

The sensor head (X-11) has two filaments.

The filament can be changed by input from the front panel, external I/O connector or through the communication (RS-232C) (option).

#### 9.4.1. Cautions in operation

• Filament change and pressure measurement

When the filament is changed, the gas adsorbed to the filament and its stem will be released for some time after it is activated, causing the pressure to rise temporarily. As a result, the pressure indication will on higher side.

The sensitivity of the sensor head depends on the distance between the filaments, grid and ion collector electrode. The sensitivity differs slightly between filament 1 and filament 2 because the distance between filaments 1 and 2 and the grid electrode differs. As a result, the measured pressure output value also differs slightly (within measurement accuracy).

Normally, the sensitivity factor obtained by using filament 1 is attached before shipment.

• Filament change and external output

If the filament is changed over when it is ON,  $0.00 \times 10^{-10}$  [Pa] will be displayed.

Also the BCD output will be  $0.0 \times 10^{-10}$  [Pa] and the recorder output will be in the initial state at 0.00 V.

CAUTION:

Change over the filament with the filament turned OFF.

#### 9.5. Changing over Recorder Output

The recorder outputs the pressure measurement value by an analog signal.

Two modes are available for the recorder outputs of measured pressure: each digit in linear output mode (1: LIN) and pseudo-logarithmic mode (2: LOG).

### 9.5.1. Setting of recorder mode

The recorder mode is set in the form of LOG, LIN.

### 9.5.2. Measurement value output in each status

Table 9.1 gives the measurement value outputs in different statuses that can occur in measurement.

Table 9-1Measurement Value Output Status

| Status                                                  | Measurement value output voltage                                |
|---------------------------------------------------------|-----------------------------------------------------------------|
| Filament OFF                                            | 0.00 V                                                          |
| Filament ON [Em. Valid OK]                              | Voltage corresponding to measured pressure                      |
| Filament ON [Em. Valid NG]                              | 0.00 V                                                          |
| When pressure protection is activated (Filament is OFF) | 10.00V                                                          |
| When measurable lower limit is exceeded                 | Voltage corresponding to measured pressure<br>(reference value) |
| When degassing [DEGAS]                                  | 10.00 V                                                         |
| When offset [OFS]                                       | 10.00 V                                                         |
| When initialized [INT]                                  | 10.00 V                                                         |

#### 9.5.3. LIN output

An analog voltage of 0 to 10 V proportional to the mantissa part is outputted, that is, 0.00 V when the mantissa part  $\Box$ .  $\Box$  of the pressure display is 0.00, 1.00 V when it is 1.00, or 9.90 V when it is 9.90.

When pressure is lowering, the range is changed over at a voltage below 0.90 V.

In the linear mode, this cannot be identified if the range differs because the output is proportional only to the mantissa part.

To identify the digit of pressure, use either the recorder output LOG mode or read the analog output of the mantissa part in the linear mode and, at the same time, read the exponent part of the digital output (BCD output).

In this case, however, the value may not be read correctly at the range changeover point because the physical change time differs between the recorder output and digital output (BCD output).

The measured value output voltage is converted to a pressure value as shown below.

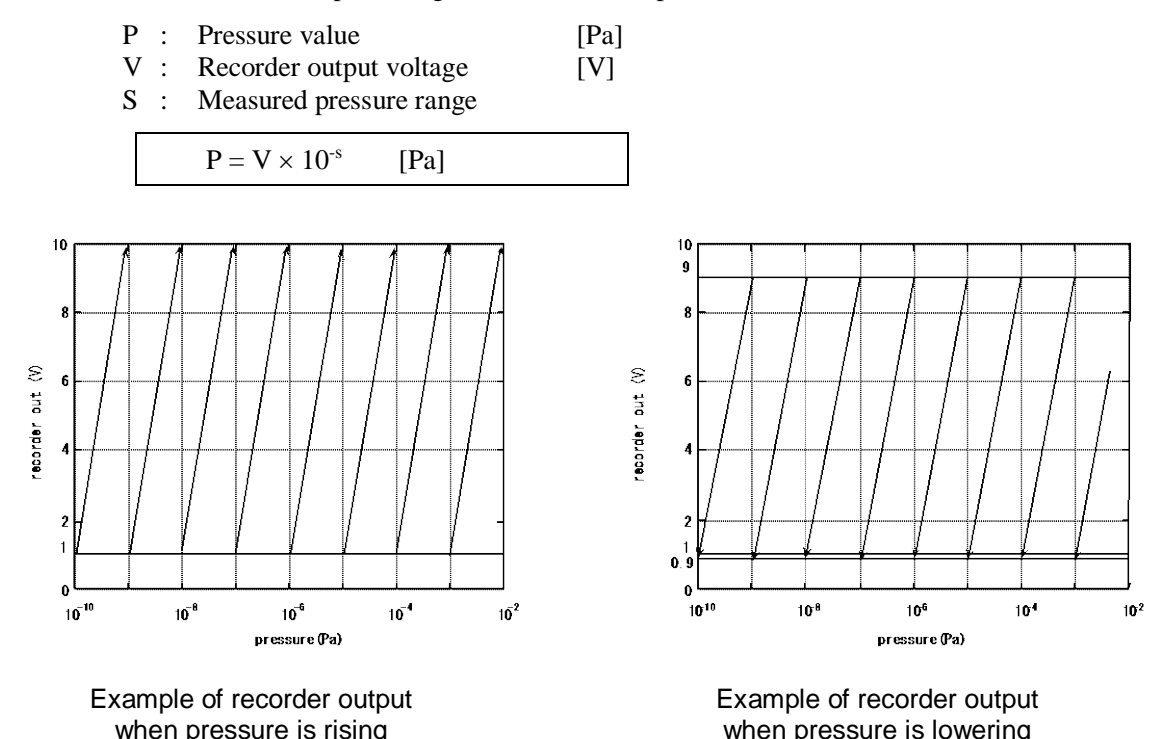

Fig. 9-1 Recorder output graph (linear)

### 9.5.4. LOG output

The entire measurable pressure range is output pseudo-logarithmically by an analog voltage of 0 to 10 volts.

The table below gives the relationship between pressure and output voltage.

| Displayed pressure value [Pa] | Output voltage<br>[V] | Displayed pressure value [Pa] | Output voltage<br>[V] |
|-------------------------------|-----------------------|-------------------------------|-----------------------|
| $5.00 \times 10^{-3}$         | 7.500                 | $1.00 \times 10^{-7}$         | 3.100                 |
| $1.00 \times 10^{-3}$         | 7.100                 | $5.00 \times 10^{-8}$         | 2.500                 |
| $5.00 \times 10^{-4}$         | 6.500                 | $1.00 \times 10^{-8}$         | 2.100                 |
| $1.00 \times 10^{-4}$         | 6.100                 | $5.00 \times 10^{-9}$         | 1.500                 |
| $5.00 \times 10^{-5}$         | 5.500                 | $1.00 \times 10^{-9}$         | 1.100                 |
| $1.00 \times 10^{-5}$         | 5.100                 | $5.00 \times 10^{-10}$        | 0.500                 |
| $5.00 \times 10^{-6}$         | 4.500                 | $1.00 \times 10^{-10}$        | 0.100                 |
| $1.00 \times 10^{-6}$         | 4.100                 |                               |                       |
| $5.00 \times 10^{-7}$         | 3.500                 |                               |                       |

Table 9-2Measured Pressure Value Table

The measurement output voltage can be converted to a pressure value using the following equation.

|        |     | $P = 10 (V-E) \times 10^{-(10-E)} [Pa]$    |      |
|--------|-----|--------------------------------------------|------|
| where, | P : | Pressure value                             | [Pa] |
|        | V : | Measured output voltage                    | [V]  |
|        | Е:  | V from which decimal point is rounded down | [V]  |

### 9.5.5. Resolution and output period

The recorder output is delivered by a 12-bit A/D converter.

The output voltage resolution at this time is as follows.

2.5 mV = 10.23 (VRef) / 4096 (12 bits)

Table 9-3Measured Value Outputs

|          | Resolution | Output period    |
|----------|------------|------------------|
| LIN      | ☆. ★◇0 V   | 0.1 sec interval |
| LOG      | ©. ☆★◇ V   | 0.1 sec interval |
| REC-HOLD | ☆. ★◇□ V   | 0.1 sec interval |

 $\bigstar$ : Place of 1 of mantissa part

- $\star$ : Place of 0.1 of the mantissa part
- $\diamond$ : Place of 0.01 of the mantissa part
- ◎ : Place of exponent part
- $\Box$  : Place of 0.001 of the mantissa part (by software processing)

#### CAUTION:

The resolution of the recorder output is 10 mV because the measuring circuit can process only down to two places below decimal point.

The accuracy should be considered as  $\pm 10$  mV of the output value.

## **10. EXTERNAL INPUTS/OUTPUTS**

#### 10.1. Set Point Output

The internal relay is actuated (reversed) when the set value becomes lower than the set point set value.

The output is a relay contact output and one transfer (COM, a contact, b contact) is output per set point.

The contact capacity is

AC: 125 V<sub>MAX</sub>, 0.5 A<sub>MAX</sub> DC: 24 V<sub>MAX</sub>, 1.0 A<sub>MAX</sub>.

However, it is recommended to use it at below 24 VDC so as not to bring the noise source into the AxTRAN gauge (for safety of the connector wiring).

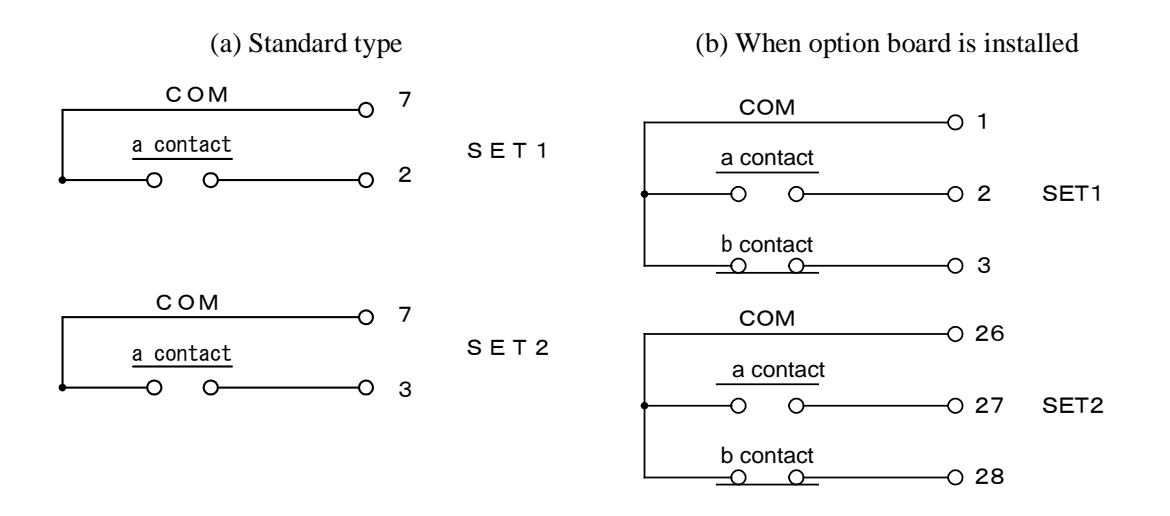

Fig. 10-1 Set point internal circuit

#### 10.2. Option Board

The installation of the option board

1.Please remove top surface panel. Remove the IO connector that have already possessed from a panel, a board.

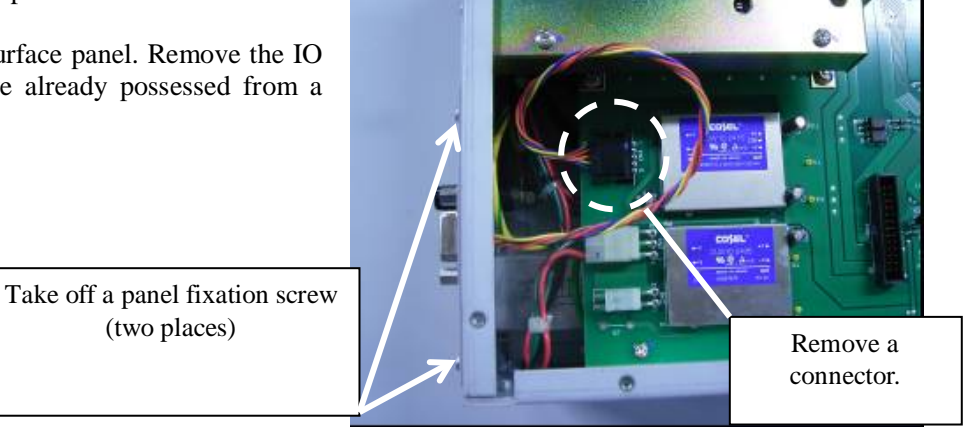

2.Please install the harness which is attached to an option board on a board (two places). Install an attached spacer.

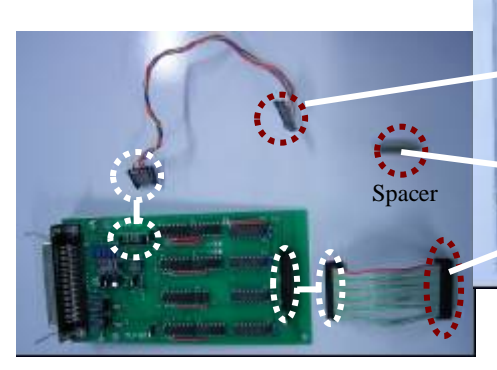

(two places)

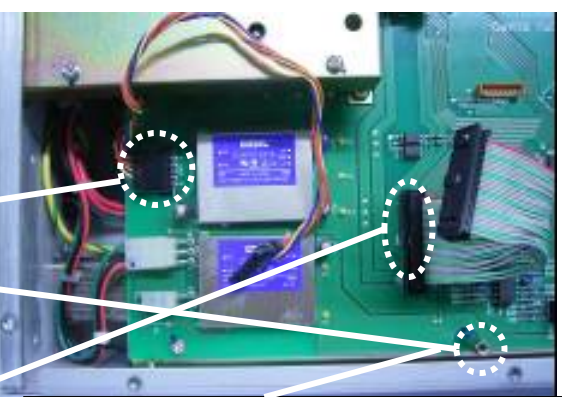

Take off a screw stopping a board. Please install an attached spacer.

3.Please insert the main body of option board from the rear panel side. Connect harness (two places). Fix a board with a screw to rear panel (two places), a spacer. Install top surface panel.

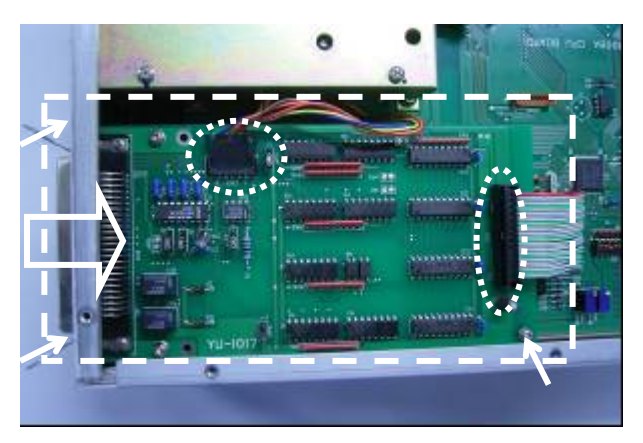

### 10.3. EXT-I/O Connector

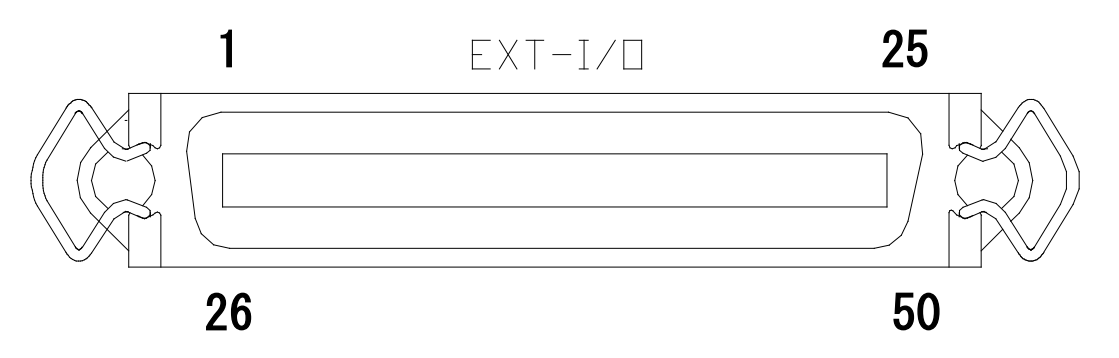

| <b>T</b> . / |           | •   | •          |
|--------------|-----------|-----|------------|
| Innut/outnut | connector | nın | assignment |
| mput output  | connector | pm  | assignment |

| Termin<br>al No. | <sup>1</sup> Signal identification |           | Termin<br>al No. | <sup>1</sup> Signal identification |           |
|------------------|------------------------------------|-----------|------------------|------------------------------------|-----------|
| 1                | SET1 COM                           | (OUT-PUT) | 26               | SET2 COM                           | (OUT-PUT) |
| 2                | SET1 a contact                     | (OUT-PUT) | 27               | SET2 a contact                     | (OUT-PUT) |
| 3                | SET1 b contact                     | (OUT-PUT) | 28               | SET2 b contact                     | (OUT-PUT) |
| 4                |                                    |           | 29               |                                    |           |
| 5                | EXT-OUT COM                        | (OUT-PUT) | 30               | PRESSURE DATA A-b0                 | (OUT-PUT) |
| 6                | POWER ON / OFF                     | (OUT-PUT) | 31               | PRESSURE · DATA A-b1               | (OUT-PUT) |
| 7                | FILAMENT ON / OFF                  | (OUT-PUT) | 32               | PRESSURE DATA A-b2                 | (OUT-PUT) |
| 8                |                                    | (OUT-PUT) | 33               | PRESSURE DATA A-b3                 | (OUT-PUT) |
| 9                |                                    |           | 34               | PRESSURE DATA B-b0                 | (OUT-PUT) |
| 10               | DEGAS ON / OFF                     | (OUT-PUT) | 35               | PRESSURE · DATA B-b1               | (OUT-PUT) |
| 11               | EMISSION · VALID OK / NG           | (OUT-PUT) | 36               | PRESSURE · DATA B-b2               | (OUT-PUT) |
| 12               | DATA · VALID OK / NG               | (OUT-PUT) | 37               | PRESSURE · DATA B-b3               | (OUT-PUT) |
| 13               | PRESSURE · DATA – / +              | (OUT-PUT) | 38               | PRESSURE · DATA C-b0               | (OUT-PUT) |
| 14               | PRESSURE DATA C-b3                 | (OUT-PUT) | 39               | PRESSURE · DATA C-b1               | (OUT-PUT) |
| 15               | PRESSURE DATA D-b0                 | (OUT-PUT) | 40               | PRESSURE · DATA C-b2               | (OUT-PUT) |
| 16               | RS-232C TXD                        |           | 41               | RS-232C GND                        |           |
| 17               | DEGAS ON / OFF                     | (IN-PUT)  | 42               | LOCAL / REMOTE                     | (IN-PUT)  |
| 18               | EXT-PROTECT OK / NG                | (IN-PUT)  | 43               | FILAMENT ON / OFF                  | (IN-PUT)  |
| 19               | EXT- 5V INPUT-COM                  | (IN-PUT)  | 44               |                                    |           |
| 20               | EXT-24V INPUT-COM                  | (IN-PUT)  | 45               | FILAMENT 2 / 1                     | (IN-PUT)  |
| 21               |                                    |           | 46               | OFF SET ON / OFF                   | (IN-PUT)  |
| 22               | RS-232C RXD                        |           | 47               |                                    |           |
| 23               | GND                                |           | 48               | GND                                |           |
| 24               | GND (REC-OUT - )                   |           | 49               | GND                                |           |
| 25               | REC-OUT +                          | (OUT-PUT) | 50               |                                    |           |

• A, B, C and D in PRESSURE DATA A-b0 etc. are equal to «A.  $B \times 10 \pm DC$ » on the indicator.

• The  $\Box$  display in the "Signal Identification" indicates the LOW (short, negative logic) status.

#### 10.4. External Digital Output

The operating state, such as measured pressure value, filament ON/OFF status, DEGAS ON/OFF status, etc. are output to outside as digital signals (negative logic).

The output form is the open collector output of emitter common. The capacity of the transistor is such that the maximum voltage between the collector and emitter is 24 V, the collector maximum current is 50 mA and the Saturation voltage is 1 V.

(photocoupler: equivalent to TLP-523)

The standard setting of emitter common is pin 5 «EXT-OUT COM» of the EXT-I/O connector.

Note:

«EXT-OUT COM» is normally insulated from internal ground. To use it on common ground, open the top panel of the controller and connect "HP4" installed on the rear panel side to 1-2 side by means of a jumper wire. Refer to 3.6.

Or connect pin 5 of the EXT-I/O connector and one of 23, 24, 48 and 49 of ground by means of a jumper wire (short).

(Normally, output between pin 5 of the EXT-I/O connector and each signal line)

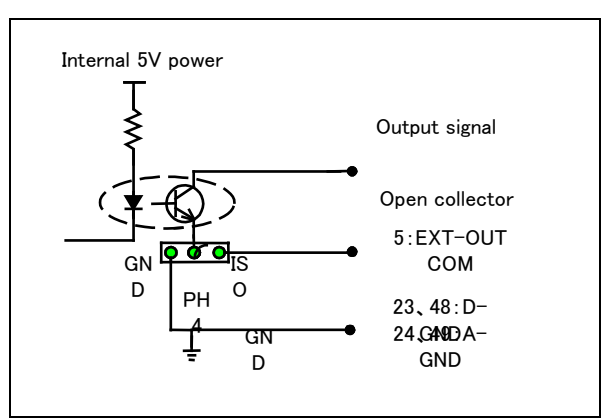

Fig. 10-2 shows the digital output internal circuit. "HP4" on the board has been connected to the "2-3" side by means of a jumper wire before shipment from the factory.

#### Note:

ANALOG GND and DIGITAL GND are common inside.

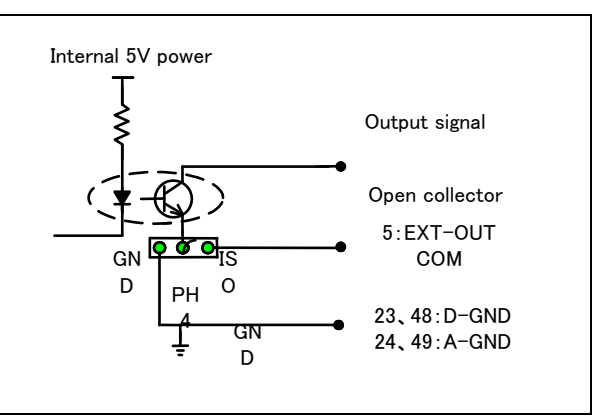

Fig. 10-2 Digital output internal circuit

The measured output value is output by the BCD code. The relationship between the displayed value and the output data is as shown below.

In the mantissa part 3-digits display, the 2nd digit of the decimal point is not output (truncated).

When the displayed value is (A.  $B \times 10 \pm DC$ ):

Data of A is output by the BCD code at the output terminals of A-b0 to A-b3, where A-b0 is the least significant bit of the four-digit numeral.

Data of B is output by the BCD code at the output terminals of B-b0 to B-b3, where B-b0 is the least significant bit of the four-digit numeral.

Data of C is output by the BCD code at the output terminals of C-b0 to C-b3, where C-b0 is the least significant bit of the four-digit numeral.

Data of D is output by the BCD code at the output terminals of D-b0 to D-b3, where D-b0 is the least significant bit of the four-digit numeral.

Data valid of the display value (A.  $B \times 10 \pm DC$ ) and data rewriting time chart are as shown in Fig. 10-3 Data valid signal (strobe signal) actuation chart and Fig. 10-4 Data rewriting time chart-1. Data are output at intervals of about 100 ms, in which data are rewritten at intervals of 1 ms.

## CAUTION:

If data are loaded during data rewriting (DATA VALID Hi), correct displayed values cannot be loaded.

## Fig. 10-3 Data valid signal (strobe signal) actuating chart

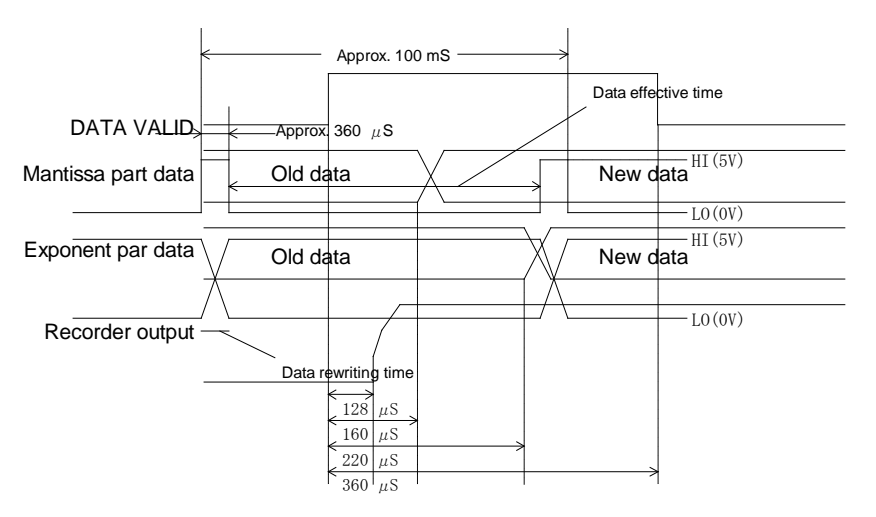

Fig. 10-4 Data rewriting time chart

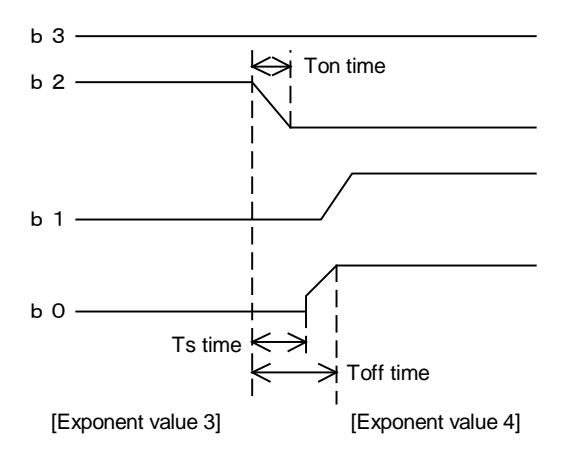

Fig. 10-5 Data rewriting detailed time chart-2

The DATA-VALID signal is  $360 \mu$ sec in duration. The transistor operating time varies with the collector current fed to the open collector.

The time required to reach the Lo status from the Hi status is given as "Ton time" and the time required to reach the Hi status from the Lo status is given as "Toff time".

The "Ton" time is the transistor charge discharging time and the "Toff" time is the transistor charging time. Therefore, it varies with the load resistor connected to the open collector. In order to terminate all data change within the DATA-VALID signal time, set the load resistor below the following value:

Load resistance below 48 k $\Omega$  at 24 V Load resistance below 10 k $\Omega$  at 5 V

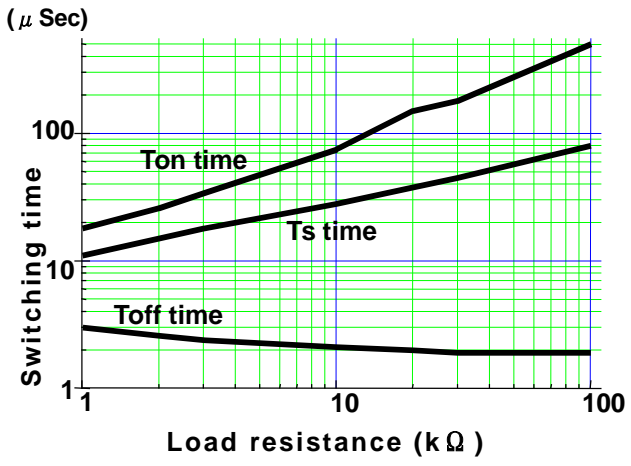

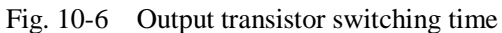

#### 10.5. External Control Input

(1) When 5V internal power supply is used

Used when turning ON/OFF the filament, degassing or other from outside.

As standard setting, each input signal is connected to the 5V internal power supply by connecting the jumper wire "1-2" of "HP3" (shorting).

Refer to external control using the internal power supply (Fig. 10-7) and connect the ANALOG GND terminal or DIGITAL GND terminal (23, 24, 48, 49) and each signal by means of a relay contact or open collector.

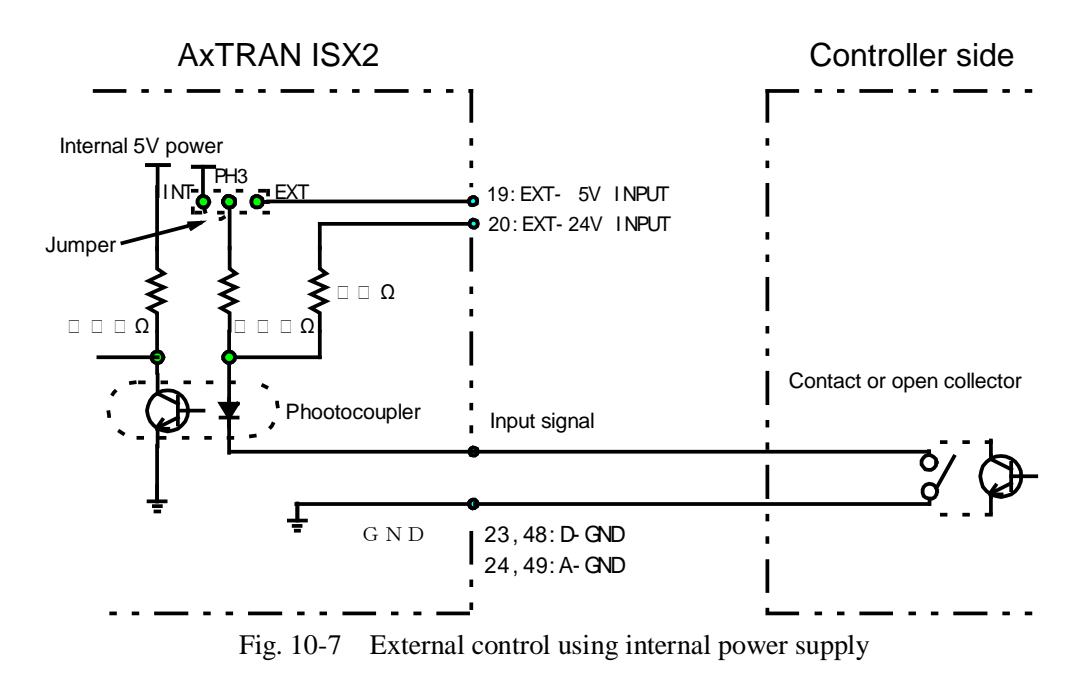

(2) When external 5V or 24V power supply is used

To electrically isolate external operation from the internal power supply, <u>connect the No. 2 and No. 3</u> of "HP3" by means of a jumper wire (short).

In this case, an external 5V or 24V power supply is required.

When using it, connect EXT-5V INPUT (pin 9) or EXT-24V INPUT (pin 20) terminal to the plus side of the controller power according to the line voltage on the controller side.

Referring to external control using the external power supply in Fig. 10-8, connect the minus side (GND) of the power supply on the controller side and the terminal of each signal by means of a relay contact or open collector.

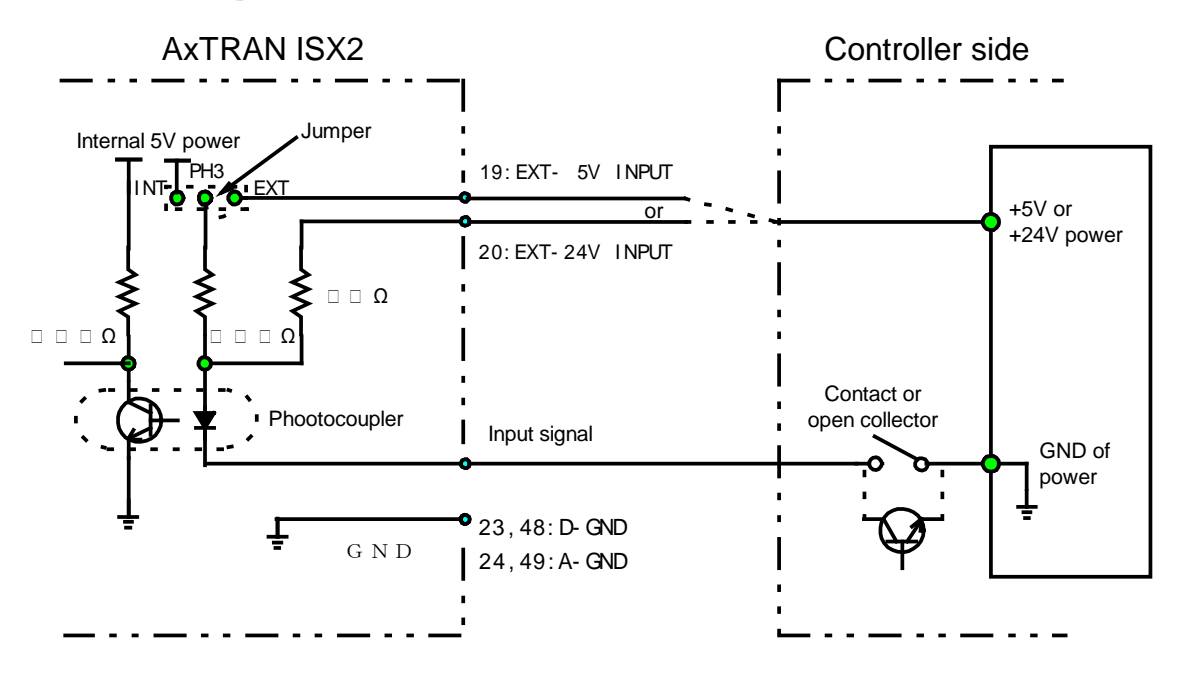

Fig. 10-8 External control using external power supply

#### **10.6.** Method of External Control

For external control, follow the time chart in "Fig. 10-9 Method of external control".

- (1) Before external operation, select the REMOTE mode.
- (2) Then perform filament ON/OFF and DEGAS ON/OFF operation in that order. However, DEGAS is not turned ON unless the filament is ON.
- (3) Upon completion of all operations, change over the mode to LOCAL.

#### CAUTION:

Do not input each operation simultaneously.

If input simultaneously, either operation may not be actuated. Provide a time difference between actions.

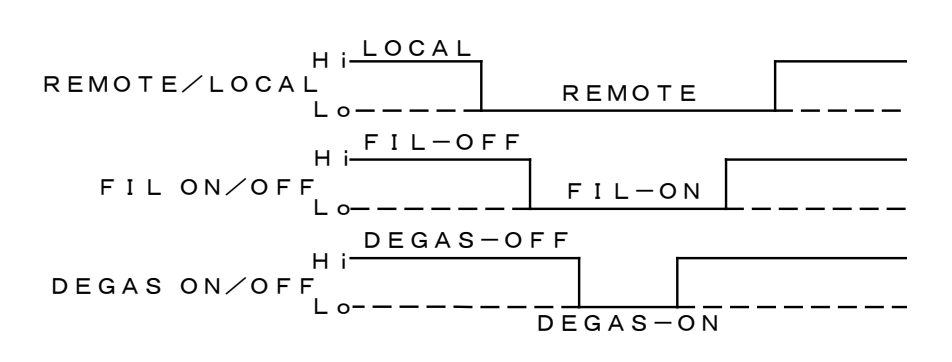

Fig. 10-9 Method of external control

\* The filament can be protected with EXT-PROTECT from outside. In this case, it is active regardless of the REMOTE/LOCAL status.

Refer to Fig. 10-9 for the display that appears when activated.

If EXT-PROTECT is restored with the filament turned ON in the LOCAL mode, the filament will be turned OFF again.

If the filament is ON in the REMOTE mode and the EXT-PROTECT is restored, the filament will stay ON unless it is turned OFF.

## **11. HOW TO USE COMMUNICATION (RS-232C)**

## **11.1.** Communication Specifications

### 11.1.1. Key specifications

| Communication system                   | Full duplex                                |
|----------------------------------------|--------------------------------------------|
| X parameter                            | Ineffective                                |
| Data bit length                        | 8 bits                                     |
| Stop bit length                        | 1 bit                                      |
| Code                                   | ASCII                                      |
| Baud rate                              | 9600, 19200, 38400 bps                     |
| S parameter                            | Ineffective                                |
| Baud rate                              | 9600/19200/38400 bps                       |
| DEL code processing                    | BS code conversion                         |
| Return key processing                  | $C_R+L_R$ code processing                  |
| Receive C <sub>R</sub> code processing | When $C_R$ is received, return + line feed |
| Japanese shift eede                    | KI = (1A70)                                |
| Japanese shift code                    | KO = (1A71)                                |
| Transmission distance                  | 15 m                                       |

#### **11.1.2.** Baud rate setting

Refer to "8.10 Baud Rate Setting". It is factory set at 9600 bps.

## **11.1.3.** Communication cable/connector

\* The connector is located on the rear of the gauge.

### 11.1.3.1. Output signal connector

Amphenol 50-pin connector

Signal and assignment: (complies with RS-232C standard)

| 0 0     | X 1                   | ,     |  |
|---------|-----------------------|-------|--|
| Pin No. | Signal identification |       |  |
| 41      | Ground for safety     | (GND) |  |
| 16      | Transmit data         | (TD)  |  |
| 22      | Receive data          | (RD)  |  |
| 41      | Ground for signal     | (GND) |  |

### **11.1.3.2.** Connecting the communication cable

This gauge does not come with the RS-232C communication cable.

| Host computer side<br>Pin No. | AxTRAN side<br>Pin No. |
|-------------------------------|------------------------|
| 2                             | 22                     |
| 3                             | 16                     |
| 5                             | 41                     |

| Command      | Parameter   | Response     | Data         | Explanation of function               |
|--------------|-------------|--------------|--------------|---------------------------------------|
| 'RE'         | -           | 'OK' or 'NG' | -            | Sets remote status                    |
| 'L0'         |             | 'OK' or 'NG' |              | Sets local status                     |
|              |             |              |              | +                                     |
| 'EM'         |             |              | 'OK' or 'NG' | Reads emission valid status           |
|              |             |              |              | +                                     |
| 'F0'         |             | 'OK' or 'NG' |              | Turns OFF filament                    |
| 'F1'         | -           | 'OK' or 'NG' |              | Turns ON filament                     |
| 'FA'         |             | 'OK' or 'NG' |              | Selects filament - 1                  |
| 'FB'         |             | 'OK' or 'NG' |              | Selects filament - 2                  |
|              |             |              |              |                                       |
| 'GS'         | -           | -            | 'AxTRAN'     | Reads type of control                 |
|              |             |              |              |                                       |
| 'D0'         | -           | 'OK' or 'NG' |              | Turns OFF degassing                   |
| 'D1'         | -           | 'OK' or 'NG' | -            | Turns ON degassing                    |
| 'DS'         | 'XX'        | 'OK' or 'NG' | -            | Sets degassing AUTO mode time in 'XX' |
|              |             |              |              | minutes                               |
|              |             |              |              |                                       |
| 'SE'         | 'X.XXE±XX'  | 'OK' or 'NG' |              | Sets sensitivity factor               |
| 'SR'         | 'X.XX'      | 'OK' or 'NG' |              | Sets specific sensitivity factor      |
|              |             |              |              |                                       |
| <u>'R1'</u>  |             | -            | 'X.XXE-XX'   | Reads data of setpoint-1              |
| 'R2'         |             | -            | 'X.XXE-XX'   | Reads data of setpoint-2              |
| <u>'S1'</u>  | 'X.XXE-XX'  | 'OK' or 'NG' |              | Sets setpoint-1                       |
| <u>'S2'</u>  | 'X.XXE-XX'  | 'OK' or 'NG' |              | Sets setpoint-2                       |
| <u>'SP'</u>  | -           | -            | '1-X/2-X'    | Reads setpoint-1 and -2 status        |
|              |             |              |              |                                       |
| 'RP'         |             | -            | 'X.X E-XX'   | Reads measured pressure data          |
|              |             |              |              |                                       |
| <u>'PR'</u>  |             | -            | 'ON' or 'OF' | Reads EXT-PROTECT status              |
|              |             |              |              |                                       |
| <u>''10'</u> | <u>'XX'</u> | 'OK' or 'NG' |              | Sets filter                           |
| <u>"T1'</u>  |             |              | <u>'XX'</u>  | Reads filter setting                  |
|              |             |              |              |                                       |
| 'OF'         |             | 'OK' or 'NG' | -            | Starts offset adjustment              |
| <u>'ST'</u>  |             | -            | <u>'XX'</u>  | Reads control status                  |
| <u>'RT'</u>  |             | 'OK' or 'NG' |              | Resets error                          |
|              |             |              |              |                                       |
| <u>'LI'</u>  |             | 'OK' or 'NG' |              | Selects recorder "LIN"                |
| 'LG'         |             | 'OK' or 'NG' |              | Selects recorder "LOG"                |
| 'RS'         |             | 'XXXXXXXX'   |              | Reads action status                   |

### 11.2. List of Commands

# 11.3. Explanation of Command Action

| 1.5.1. Changing over remote/local control |           |              |      |                         |  |
|-------------------------------------------|-----------|--------------|------|-------------------------|--|
| Command                                   | Parameter | Response     | Data | Explanation of function |  |
| 'RE'                                      | -         | 'OK' or 'NG' | -    | Sets remote status      |  |
| 'L0'                                      | -         | 'OK' or 'NG' | -    | Sets local status       |  |

Send 'RE' command when the AxTRAN is used in the remote (RS-232C) mode. If this setting is OK, 'OK' is sent back in response and, if it 'NG', 'NG' is sent back in response.

To clear the remote mode (RS-232C), send 'L0' command. If this setting is OK, 'OK' is sent back in response and, if it is NG, 'NG' is sent back in response.

#### **11.3.2.** Reading the emission valid signal

| Command | Parameter | Response | Data         | Explanation of function     |
|---------|-----------|----------|--------------|-----------------------------|
| 'EM'    | -         | -        | 'OK' or 'NG' | Reads emission valid status |

To read the emission valid signal status, send 'EM' command. If emission current is OK, 'OK' is sent back in response and, if it is NG, 'NG' is sent back in response.

#### **11.3.3.** Control of filament

| Command | Parameter | Response     | Data | Explanation of function |
|---------|-----------|--------------|------|-------------------------|
| 'F0'    | -         | 'OK' or 'NG' | -    | Turns OFF filament      |
| 'F1'    | -         | 'OK' or 'NG' | -    | Turns ON filament       |
| 'FA'    | -         | 'OK' or 'NG' | -    | Selects filament - 1    |
| 'FB'    | -         | 'OK' or 'NG' | -    | Selects filament - 2    |

To turn OFF the filament, send 'F0' command. If this setting is OK, 'OK' is sent back in response and, if it is NG, 'NG' is sent back in response.

To turn ON the filament, send 'F1' command. If this setting is OK, 'OK' is sent back in response and, if it is NG, 'NG' is sent back in response.

To use filament-1, send 'FA' command. If this setting is OK, 'OK' is sent back in response and, if it is NG, 'NG' is sent back in response.

To use filament-2, send 'FB' command. If this setting is OK, 'OK' is sent back in response and, if it is NG, 'NG' is sent back in response.

| 11.3.4. | Control | of | degassing |
|---------|---------|----|-----------|
|---------|---------|----|-----------|

| Command | Parameter | Response     | Data | Explanation of function       |
|---------|-----------|--------------|------|-------------------------------|
| 'D0'    | -         | 'OK' or 'NG' | -    | Turns OFF degassing           |
| 'D1'    | -         | 'OK' or 'NG' | -    | Turns ON degassing            |
| 'DS'    | 'XX'      | 'OK' or 'NG' | -    | Sets degassing AUTO mode time |
|         |           |              |      | in 'XX' minutes               |

To turn OFF degassing, send 'D0' command.

If this setting is OK, 'OK' is sent back in response and, if it is NG, 'NG' is sent back in response. To turn ON degassing, send 'D1' command.

If this setting is OK, 'OK' is sent back in response and, if it is NG, 'NG' is sent back in response. To set the time of AUTO mode (automatically terminate degassing at a set time) in degassing, send 'DS' command.

Send 'XX' as parameter. 'XX' is 01 to 99 minutes.

(Degassing is automatically turned OFF 'XX' minutes after the DEGASS-ON command is entered.) If this setting is OK, 'OK' is sent back in response and, if it is NG, 'NG' is sent back in response.

#### **11.3.5.** Reading the gauge status

| Command | Parameter | Response | Data     | Explanation of function   |
|---------|-----------|----------|----------|---------------------------|
| 'GS'    | -         | -        | 'AxTRAN' | Reads the type of control |

To know what the currently connected controller is, send 'GS' command. The controller sends back 'AxTRAN' in response to this inquiry.

#### **11.3.6.** Setting sensitivity factor

| Command | Parameter  | Response     | Data | Explanation of function |
|---------|------------|--------------|------|-------------------------|
| 'SE'    | 'X.XXE±XX' | 'OK' or 'NG' | -    | Sets sensitivity factor |

To set the pressure measurement sensitivity factor arbitrarily, send 'SE' command. Send 'X.XXE  $\pm$  XX' as parameter.

If this setting is OK, 'OK' is sent back in response and, if it is NG, 'NG' is sent back in response. (In the absence of setting by communication, the value set on the front panel is effective.)

#### 11.3.7. Setting specific sensitivity factor

| Command | Parameter | Response     | Data | Explanation of function          |
|---------|-----------|--------------|------|----------------------------------|
| 'SR'    | 'X.XX'    | 'OK' or 'NG' | -    | Sets specific sensitivity factor |

To set the specific sensitivity factor of pressure measurement, send 'SR' command. Send 'X. XX' as a parameter.

If this setting is OK, 'OK' is sent back in response and, if it is NG, 'NG' is sent back. (In the absence of setting through communication, the value set on the front panel is effective.)

#### **11.3.8.** Setting and reading the setpoint

| Command | Parameter  | Response     | Data       | Explanation of function              |
|---------|------------|--------------|------------|--------------------------------------|
| 'R1'    | -          | -            | 'X.XXE-XX' | Reads data of setpoint-1             |
| 'R2'    | -          | -            | 'X.XXE-XX' | Reads data of setpoint-2             |
| 'S1'    | 'X.XXE-XX' | 'OK' or 'NG' | -          | Sets setpoint-1                      |
| 'S2'    | 'X.XXE-XX' | 'OK' or 'NG' | -          | Sets setpoint-2                      |
| 'SP'    | -          |              | '1-X/2-X'  | Reads the status of setpoint-1 and - |
|         |            |              |            | 2                                    |

To know the value set to setpoint-1, send 'R1' command.

The controller sends back 'X.XXE±XX' in response to this inquiry. To know the value set to setpoint-2, send 'R2' command.

The controller sends back 'X.XXE±XX' in response to this question.

To set the value of setpoint-1 arbitrarily, send 'S1' command.

Send 'X.XXE±XX' as parameter.

If this setting is OK, 'OK' is sent back in response and, if it is NG, 'NG' is sent back in response. (In the absence of setting by communication, the value set from the front panel is effective.) To set the value of setpoint-2 arbitrarily, send 'S2' command.

Send 'X.XXE±XX' as parameter.

If this setting is OK, 'OK' is sent back in response and, if it is NG, 'NG' is sent back in response. (In the absence of setting by communication, the value set from the front panel is effective.)

To know the operational status of setpoint-1 and -2, send 'SP' command.

The controller sends back '1-X, 2-X' in response to this inquiry.

(X=0 indicates that the setpoint is OFF and X=1 indicates that the setpoint is ON.)

(Example: '1-1, 2-0' indicates that setpoint-1 is ON and setpoint-2 is OFF.)

#### **11.3.9.** Reading the measured pressure value

| Command | Parameter | Response | Data      | Explanation of function      |
|---------|-----------|----------|-----------|------------------------------|
| 'RP'    | -         | -        | 'X-XE-XX' | Reads measured pressure data |

To know the measured pressure value, send 'RP' command.

The controller sends back 'X.XXE±XX' in response to this inquiry.

(If the filament is OFF status, '0.00E-10' is sent back.)

#### **11.3.10.** Reading the external protection status

| Command | Parameter | Response | Data         | Explanation of function      |
|---------|-----------|----------|--------------|------------------------------|
| 'PR'    | -         | -        | 'ON' or 'OF' | Reads the EXT-PROTECT status |

To know the external protection activated status, send 'PR' command.

The controller sends back 'ON' or 'OF' in response to this inquiry.

('ON' indicates protection ON status and 'OF' indicates protection OFF status.)

#### 11.3.11. Setting of filter

| Command | Parameter | Response     | Data | Explanation of function |
|---------|-----------|--------------|------|-------------------------|
| 'T0'    | 'XX'      | 'OK' or 'NG' | -    | Sets filter             |
| 'T1'    | -         | -            | 'XX' | Reads filter setting    |

To set a filter, send 'D0' command.

Send 'XX' as parameter. 'XX' is 00, 01, 30, 60 or 90.

To know the value of the set filter, send 'T1' command.

In the case of 3-digit display, the controller sends back 'XX' in response to this inquiry.

(In the absence of setting through communication, the value set on the front panel is effective.)

#### 11.3.12. Control of offset

| Command | Parameter | Response     | Data | Explanation of function  |
|---------|-----------|--------------|------|--------------------------|
| 'OF'    | -         | 'OK' or 'NG' | -    | Starts offset adjustment |

To start offset adjustment, send 'OF' command.

If this setting is OK, 'OK' is back in response and, if it is NG, 'NG' is sent back.

#### **11.3.13. Reading the controller status**

| Command | Parameter | Response | Data | Explanation of function |
|---------|-----------|----------|------|-------------------------|
| 'ST'    | -         | -        | 'XX' | Reads control status    |

To read the controller status, send 'ST' command.

The controller sends back 'XX' in response to this inquiry.

See the table below for details of 'XX'.

| Value | Content                    | Value | Content                                     |
|-------|----------------------------|-------|---------------------------------------------|
| 00    | Filament OFF               | 06    | Initialize mode ON                          |
| 01    | Filament 1 ON              | 11    | Filament burnout, connector not connected   |
| 02    | Filament 2 ON              | 12    | Setting error                               |
| 03    | Filament protecting action | 13    | Filament protecting action during degassing |
| 04    | Degassing ON               | 14    | Filament burnout during degassing           |
| 05    | Offset mode ON             |       |                                             |

#### **11.3.14.** Error resetting

| Command | Parameter | Response     | Data | Explanation of function |
|---------|-----------|--------------|------|-------------------------|
| 'RT'    | -         | 'OK' or 'NG' | -    | Resets error            |

To reset controller error, send 'RT' command.

If this setting is OK, 'OK' is sent back in response and, if 'NG', 'NG' is sent back in response.

#### **11.3.15.** Setting the recorder output

| Command | Parameter | Response     | Data | Explanation of function |
|---------|-----------|--------------|------|-------------------------|
| 'LI'    | -         | 'OK' or 'NG' | -    | Selects recorder "LIN"  |
| 'LG'    | -         | 'OK' or 'NG' | -    | Selects recorder "LOG"  |

To use the recorder 'LIN', send 'LI' command.

If this setting is OK, 'OK' is sent back in response and, if it is NG, 'NG' is sent back in response. To use the recorder 'LOG', send 'LG' command.

If this setting is OK, 'OK' is sent back in response and, if it is NG, 'NG' is sent back in response. (In the absence of setting through communication, the value set from the front panel is effective.)

#### 11.3.16. Reading action status

| Command | Parameter | Response  | Explanation of function |
|---------|-----------|-----------|-------------------------|
| 'RS'    |           | 'XXXXXXX' | Reads action status     |

'RS' command respose details:

X1 + X2 + X3 + ... + X7 and data of seven items (X:0/1) is one set, and it is replied.

The details of data are as follows.

|           | Items                       |      | 1    |
|-----------|-----------------------------|------|------|
| X1        | Fil 2/1 (Setting condition) | Fil2 | Fil1 |
| X2        | Fil ON/OFF                  | OFF  | ON   |
| X3        | Em Valid                    | NG   | OK   |
| <i>X4</i> | DeGas ON/OFF                | OFF  | ON   |
| X5        | PROTECT                     | OFF  | ON   |
|           | (Pressure protection)       |      |      |
| X6        | SetPoint2 ON/OFF            | OFF  | ON   |
| X7        | SetPoint1 ON/OFF            | OFF  | ON   |

#### **11.4.** Cautions in Operation

- (1) Operation from the front panel is not accepted after the remote status is set up by RS-232C communication.
- (2) Operation from an external input is not accepted after the remote status is set up by RS-232C communication.

However, EXT-PROTECT is active.

- (3) If the filament is ON (including degassing ON) when the remote status is set up by RS-232C communication, the action will be turned OFF.
- (4) If the filament is ON (including degassing ON) when the remote status is reset from the remote status to the local status by RS-232C communication, control returns to the local status after turning OFF the action.
- (5) If the RS-232C remote status is set up from the host computer and the power to the host computer is turned OFF before it is reset to the local status, the vacuum gauge side holds the remote status. To reset it, enter a local command from the host computer again or turn OFF the power to the vacuum gauge.

## **12. TROUBLESHOOTING**

In case of trouble, take corrective actions referring to this troubleshooting chart.

Before troubleshooting, turn off the power.

## • Turning ON the power does not light the display.

| Possible cause                                                 | Corrective action                                                                                                    |  |
|----------------------------------------------------------------|----------------------------------------------------------------------------------------------------|--|
| The power cord is disconnected.                                | Check the 3-pin outlet plug and inlet connector on the rear panel of the controller for connection, and reconnect it.                                                                          |  |
| The power cord is broken.                                      | Check the 3-pin power cord wires for continuity and insulation using a circuit tester.                                                                                                    |  |
| The line voltage is below the specified range.                 | Check if the line voltage is within the specified range using a circuit tester. (line voltage: 85 VAC to 240 V)                                                                                |  |
| The fuse in the rear panel has blown out.                      | Take out the fuse box by turning the screw with a Philips screwdriver and check for continuity using a circuit tester.                                                                         |  |
|                                                                | If the fuse has blown out: If the cause is a momentary overcurrent, the problem can be solved by replacing the fuse, but if an overcurrent is flowing for other cause, it will blow out again. |  |
|                                                                | Locate the real cause of trouble from other items.                                                                                                    |  |
| The power line in the controller is disconnected.              | Disconnection or short has occurred in the power line in the controller (inline filter, wiring, power switch, transformer, switching power supply, etc.)                                       |  |
|                                                                | Contact ULVAC for inspection and repair.                                                                                                    |  |
| Trouble has occurred in the controller due to erroneous wiring | Element in the controller was damaged by erroneous wiring of the wire to the external I/O connector. Or the line voltage drops.                                                                |  |
| of external I/O connector.                                     | Correct the wiring.                                                                                                    |  |
|                                                                | Contact ULVAC for inspection and repair.                                                                                                    |  |
| The cable between the power                                    | The cable was disconnected by vibration in transit.                                                                                                    |  |
| supply board and controller board is disconnected.             | Remove the top and bottom panels of the controller to check where it is disconnected.                                                                                                    |  |
|                                                                | Reconnect the disconnected cable.                                                                                                    |  |

| Possible cause                                               | Corrective action                                                                     |
|--------------------------------------------------------------|---------------------------------------------------------------------------------------|
| The cable between the controller                             | The cable was disconnected by vibration in transit.                                   |
| power supply board and the display<br>board is disconnected. | Remove the top and bottom panels of the controller to check where it is disconnected. |
|                                                              | Reconnect the disconnected cable.                                                     |
| CPU is out of control due to                                 | Turn ON the power again.                                                              |
| external noise.                                              | Examine the corrective action against noise separately.                               |

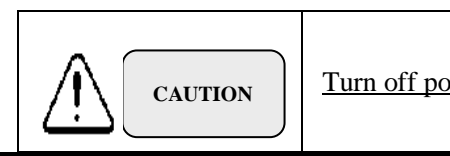

Turn off power.

## Pressure cannot be measured by turning ON the filament. (The [FIL] lamp on the front panel is blinking.)

| Possible cause                                                            | Corrective action                                                                                                    |
|---------------------------------------------------------------------------|----------------------------------------------------------------------------------------------------|
| The emission current value is not normal.                                 | Examine the real 5cause from other items. (See page.59)                                                                                                    |
| The filament has blown out.                                               | Check the wiring between the filament and electrode for continuity with a circuit tester. (See page 70.)                                                                                                    |
|                                                                           | Change over the filament to the other. If the filament blows out<br>after operation above the measurable pressure range for many hours,<br>the sensor head interior may be contaminated.                                                                          |
|                                                                           | In this case, the emission current value may not be normal even if<br>the other filament is in continuity.                                                                                                    |
|                                                                           | In this case, replace the sensor head.                                                                                                    |
| Insulation between the electrodes of the sensor head has failed.          | Check insulation between the electrodes of the sensor head and<br>between the electrodes and the outside wall. (The Megger indication<br>should be infinite.) (See page 70.)                                                                                      |
|                                                                           | If insulation failure is verified, replace the sensor head.                                                                                                    |
| The sensor head cable is disconnected or insulation failure has occurred. | Check insulation between electrodes of the sensor head using a Megger. Also check the connector at both ends for continuity using a circuit tester. (See page 73.)                                                                                                |
|                                                                           | Note: After checking the ion collector (coaxial contact) for<br>insulation using a Megger, short the points measured by the<br>Megger to discharge the charge. If it is reconnected without<br>discharging, the DC amplifier of the controller may be<br>damaged. |
|                                                                           | Replace or repair the sensor head cable.                                                                                                    |
| The sensor head is contaminated or its filament has worn out.             | Replace the sensor head with another one and check the symptom again. If OK with another sensor head, the sensor head is faulty.                                                                                                    |
|                                                                           | Replace the sensor head.                                                                                                    |

## Pressure cannot be measured with the filament turned ON. (The [FIL] lamp on the front panel is lit.)

| Possible cause                                                   | Corrective action                                                                                                    |  |
|------------------------------------------------------------------|----------------------------------------------------------------------------------------------------|--|
| Insulation between the electrodes of the sensor head has failed. | Check insulation between the electrodes of the sensor head and<br>between the electrodes and the outside wall using a Megger. (The<br>Megger indication should be infinite.)<br>(See page 70.)                                                                    |  |
|                                                                  | If insulation failure is verified, replace the sensor head.                                                                                                    |  |
| The sensor head cable is disconnected or insulation has failed.  | Check insulation between electrodes of the sensor head using a Megger. Also check the connector at both ends for continuity using a circuit tester. (See page 73.)                                                                                                |  |
|                                                                  | Note: After checking the ion collector (coaxial contact) for<br>insulation using a Megger, short the points measured by the<br>Megger to discharge the charge. If it is reconnected without<br>discharging, the DC amplifier of the controller may be<br>damaged. |  |

|                                                 | Replace or repair the sensor head cable.                                                                                     |
|-------------------------------------------------|----------------------------------------------------------------------------------------------------|
| Sensor head sensitivity has lowered noticeably. | Change the sensor head with another one and check the symptom.<br>If OK with another sensor head, the sensor head is faulty. |
|                                                 | Replace the sensor head.                                                                                                    |

## The filament is turned OFF immediately after it is turned ON or the filament cannot be turned ON.

| Possible cause                                             | Corrective action                                                          |
|------------------------------------------------------------|----------------------------------------------------------------------------|
| Filament protection is activated because of high pressure. | Check pressure using another type of vacuum gauge, e.g. Pirani gauge.      |
| EXT-PROTECT is activated.                                  | Reset the PROTECT signal.                                                  |
|                                                            | Turn off the signal ON signal and then turn it ON.                         |
| Remote operation status is set up from RS-232C.            | In the [REMOTE] operation, operation from the front panel is not feasible. |
|                                                            | Turn on the filament through RS-232C.                                      |
|                                                            | Or reset [REMOTE] from the front panel.                                    |

| Possible cause                                               | Corrective action                                                     |
|--------------------------------------------------------------|-----------------------------------------------------------------------|
| Remote operation status is set up by external I/O connector. | In the [REMOTE] mode, operation from the front panel is not feasible. |
|                                                              | Turn on the filament from the external I/O connector.                 |
|                                                              | Reset [REMOTE] from the front panel.                                  |

## • Measured pressure differs largely from expected value.

| Possible cause                                                                                             | Corrective action                                                                                                    |  |  |  |
|----------------------------------------------------------------------------------------------------|----------------------------------------------------------------------------------------------------|--|--|--|
| Sensor head cable has blown out or insulation has failed, resulting in                                     | Check insulation between electrodes of the sensor head. Also check continuity using a circuit tester. (See page 73.)                                                                                                    |  |  |  |
| leakage current.                                                                                           | Note: After making insulation test of the ion collector line (coaxial contact) by a Megger, short the portion checked with a Megger by means of a jumper wire to discharge the charge. If the sensor head cable is connected to the measuring unit without taking this action, the sensor head may fail. |  |  |  |
|                                                                                                    | If the cable is found defective, replace or repair it.                                                                                                    |  |  |  |
| Insulation failure has occurred<br>between electrodes of the sensor<br>head, resulting in leakage current. | Check insulation between electrodes of the sensor head and outside wall by a Megger. (The Megger indication must be infinite.)(See page 70.)                                                                                                    |  |  |  |
|                                                                                                    | If the sensor head is found defective, replace or repair it.                                                                                                    |  |  |  |
| Sensor head is contaminated or sensitivity has lowered markedly.                                           | Change the sensor head with another one and check symptom. If<br>there is no problem with another sensor head, the problem is in the<br>sensor head now used.                                                                                                    |  |  |  |

| Gas being measured is not nitrogen<br>or air. The sensitivity setting is<br>incorrect. | The controller and sensor head are normal. If measurement is made using gas other than nitrogen or air, set the sensitivity factor. (See page 22.) |  |  |
|----------------------------------------------------------------------------------------|----------------------------------------------------------------------------------------------------|--|--|
| The actual pressure differs from the expected value.                                   | The actual pressure differs from the expected value.                                                                                               |  |  |

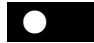

## Measurement value drifts.

| Possible cause                                                                                          | Corrective action                                                                                                    |  |  |  |  |
|----------------------------------------------------------------------------------------------------|----------------------------------------------------------------------------------------------------|--|--|--|--|
| Sensor head is contaminated or sensitivity has lowered markedly.                                        | Change the sensor head with another one and check the symptom.<br>If there is no problem with another sensor head, the problem is in<br>the sensor head now used.                                                                                                    |  |  |  |  |
| Sensor head cable is vibrating.                                                                         | If the sensor head cable is always subjected to vibration, the indicated value may drift because of the friction electromotive force in the sensor head cable. Re-examine the method of laying the cable.                                                                        |  |  |  |  |
| Sensor head cable is<br>electromagnetically induced (by<br>external noise).                             | Check the place of laying the sensor head cable or make check with<br>a component that can be a source of noise. If the sensor head cable<br>is responsible, re-examine the method of laying cable. Also<br>examine measures against noise.                                      |  |  |  |  |
| Line voltage is fluctuating.                                                                            | Check line voltage by a circuit tester. (line voltage: 85 to 240 VAC)                                                                                                    |  |  |  |  |
| Filament is turned ON above the measurable pressure range.                                              | Check pressure using a Pirani gauge or other vacuum gauge. If the pressure is too high, gas cannot be ionized normally and the ion current generated will apparently be on the same order as that when pressure is low. Thus, the filament protecting function is not activated. |  |  |  |  |
| GND potential is fluctuating.                                                                           | Check control ground and ground of the sensor head mount position by a circuit tester or oscilloscope.                                                                                                    |  |  |  |  |
|                                                                                                    | Take actions to improve the GND wiring or install the controller or sensor head afloat.                                                                                                    |  |  |  |  |
| Sensor head cable has blown out or<br>insulation failure has occurred,<br>resulting in leakage current. | Check insulation between electrodes of the sensor head cable using<br>a Megger. Also check continuity across the connector using a<br>circuit tester. (See page 73.)                                                                                                    |  |  |  |  |
|                                                                                                    | Note: After checking the ion collector (coaxial contact) for<br>insulation using a Megger, short the portions checked with<br>Megger by means of a jumper wire. If the cable is<br>connected to the sensor head without shorting them, the<br>sensor head may fail.              |  |  |  |  |
|                                                                                                    | If the cable is found defective, replace or repair it.                                                                                                    |  |  |  |  |
| Insulation failure has occurred<br>between electrodes of the sensor<br>head or leakage current has      | Check insulation between electrodes of the sensor head and the outside wall using a Megger. (Megger indication should be infinite.) (See page 70.)                                                                                                    |  |  |  |  |
| occurred.                                                                                               | If insulation failure is confirmed, replace the sensor head with a new one.                                                                                                    |  |  |  |  |

## Set point signal is not given.

| Possible cause                                                                                                    | Corrective action                                                                                                    |  |  |  |
|----------------------------------------------------------------------------------------------------|----------------------------------------------------------------------------------------------------|--|--|--|
| [SET*] lamp on front panel is lit.                                                                                 | Check continuity between output contacts using a circuit tester, with external devices disconnected.                                                                          |  |  |  |
|                                                                                                    | If the contact is not in continuity though actuated, the relay has failed.                                                                                                    |  |  |  |
|                                                                                                    | Contact ULVAC for inspection and repair.                                                                                                    |  |  |  |
|                                                                                                    | The minimum operating current of the relay used for output is 10 mA. At a current below this value, relay may not be in continuity electrically though mechanically actuated. |  |  |  |
| Signal drops momentarily because<br>the emission current of the sensor<br>head can hardly be obtained<br>normally. | If the emission current is momentarily NG, the set point will also<br>be turned OFF simultaneously. Replace the sensor head with a<br>new one.                                |  |  |  |
| Erroneous wiring or broken wire of the EXT-I/O connector.                                                          | Correct the wiring and check continuity using a circuit tester.(See page 38.)                                                                                                 |  |  |  |

# • Control operation from I/O connector cannot be performed.

| Possible cause                                            | Corrective action                                                                                                    |  |  |
|-----------------------------------------------------------|----------------------------------------------------------------------------------------------------|--|--|
| Erroneous wiring or broken wire of the EXT-I/O connector. | Correct the wiring and check continuity using a circuit tester.(See page 38.)                                                                                                    |  |  |
| Erroneous operating procedure                             | Perform operation in the REMOTE status. (See page 44.)                                                                                                    |  |  |
| Photocoupler current is too low or cannot be flown.       | The circuit feeds 10mA current to the photocoupler.<br>When an external power supply is used, make sure the curre<br>capacity is sufficient and test the resistance is not too high by wirin<br>If the filament signal is turned ON/OFF using a relay, make sure the<br>minimum operating current of the relay is not more than 10 mA. |  |  |
| Failure of input circuit                                  | Contact ULVAC for inspection and repair.                                                                                                    |  |  |

## Digital output cannot be read.

| Possible cause                                                                | Corrective action                                                                                                    |  |  |  |
|-------------------------------------------------------------------------------|----------------------------------------------------------------------------------------------------|--|--|--|
| Erroneous wiring or broken wire of the EXT-I/O connector.                     | Correct the wiring and check continuity using a circuit tester.(See page 38.)                                                                                                    |  |  |  |
| Erroneous wiring or broken wire of<br>the EXT-I/O connector common<br>wiring. | Common setting before shipment is pin 5. Each digital output<br>signal is turned ON/OFF between common electrodes.<br>Connect output common to pin 5, or change the common setting or<br>connect GND and pin 5 in the connector by means of a jumper wire.<br>(See page 39.)                            |  |  |  |
| No voltage is output if output signal is not connected by pull-up method.     | Voltage cannot be read with the type that does not use the pull-up method.                                                                                                    |  |  |  |
| Polarity of electrode to be connected is incorrect.                           | When relay contact input unit is used, it is often the case that one side is connected to the power supply. In this case, connect the common side of the gauge to the minus side of the power supply and each signal to the plus side. If an inverse voltage is applied, the internal element may fail. |  |  |  |
| Line voltage connected is not correct.                                        | 100VAC power is connected to some units. In this case, the internal element will fail.                                                                                                    |  |  |  |
| Failure of output circuit                                                     | Contact ULVAC for inspection and repair.                                                                                                    |  |  |  |

## • Display and recorder output differ.

| Possible cause                               | Corrective action                                                                                                    |                |  |
|----------------------------------------------|----------------------------------------------------------------------------------------------------|----------------|--|
| In correct recorder output mode is selected. | Set a correct mode.                                                                                                    | (See page 33.) |  |
| Recorder output is shifted as a whole.       | The recorder output may shift for a potential difference if it exists<br>between GND on the signal reading side and GND of the vacuum<br>gauge.<br>Improve GND or add an isolation amplifier between |                |  |

- 56 -

## Display and BCD output differ.

| Possible cause                                            | Corrective action                                                                                                    |  |  |
|-----------------------------------------------------------|----------------------------------------------------------------------------------------------------|--|--|
| Erroneous wiring or broken wire of the EXT-I/O connector. | Correct the wiring and check continuity using a circuit tester.(See page 38.)                                                                                                    |  |  |
| Data rewriting time has been read.                        | BCD output is rewritten at intervals of 100 ms. The value is not correct during rewriting (1 ms). Perform processing by DATA VALID signal.(See page 39 エラー! ブックマークが定義され ていません。.) |  |  |

## • Communication cannot be established.

| Possible cause                           | Corrective action                                                                                          |  |  |
|------------------------------------------|----------------------------------------------------------------------------------------------------|--|--|
| Cable specifications differ.             | RS-232C cables include the straight type and cross type. Use the cross type for this gauge. (See page 45.) |  |  |
| Erroneous wiring or broken wire of cable | Correct the wiring and check continuity using a circuit tester.<br>(See page 45.)                          |  |  |
| Condition setting is not correct.        | Check if settings, such as baud rate, parity, data bit, stop bit, etc., are correct. (See page 45.)        |  |  |

#### 12.1. Cause and measures where emission current doesn't flow

| Cause                                      | Measures                 |  |
|--------------------------------------------|--------------------------|--|
| Pressure is higher than 10E-3Pa.           | Check of exhaust system  |  |
| The filament has blown out                 | Replace the sensor head  |  |
| Consumption of filament                    | Replace the sensor head  |  |
| The sensor head's contaminated             | Replace the sensor head  |  |
| Loose connection or disconnection of cable | Reconnection or exchange |  |
| Power supply circuit breakdown             | Repair                   |  |

The following five items exist as a basic condition because of the flow of the emission current.

- 1. Pressure must be 10E-3Pa or less.
- 2. The necessary electrode bias between the filament and the grid must be impressed.
- 3. The temperature of the filament must be a necessary temperature.
- 4. The surface area of the filament must be necessary area.
- 5. The surface area in the grid must be a necessary area(clean surface area.)

The emission current doesn't flow if not filled as a condition even by this our one.

#### 12.2. About the malfunction indication

When the error occurs, the following are displayed in the front panel.

| Display | Content                                                  |  |  |
|---------|----------------------------------------------------------|--|--|
| Err.11  | The filament has blown out. Or cable unconnection state. |  |  |
| Err.12  | Set error                                                |  |  |
| Err.13  | The filament is automatic off in DEGAS.                  |  |  |
| Err.14  | The filament has blown out in DEGAS.                     |  |  |

Please push the ENTER key to the display release.

### **13. APPENDIX**

## **13.1.** Principles of Operation

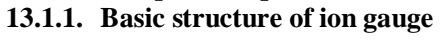

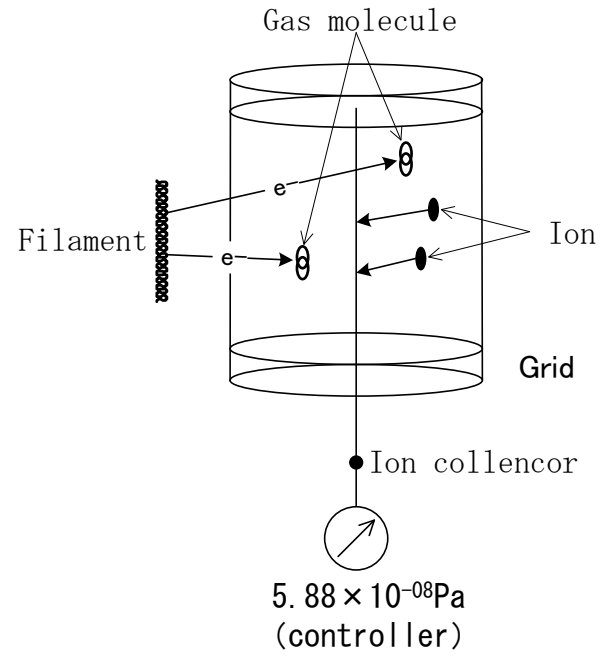

## B-A type ionization vacuum gauge (WIN, GI-M etc.)

.....

Ii

When gas molecular collide with particles having energy above a certain level, they emit electrons and are turned into ions. This phenomenon is called gas ionization.

Principles of operation of the ionization gauge are explained below referring to the B-A type ionization gauge shown in the figure below.

Thermions emitted from a heated filament are accelerated in the electric field between a filament and grid and the accelerated thermions collide with gas molecules and atoms in the grid, producing ions. These gas ions are collected by the ion collector and are detected as ion current. Since the frequency of collisions of thermions and gas molecules is proportional to the density of gas, the density of gas molecules (pressure of gas) can be known from the number of ions produced.

The following relationship holds between the number of thermoelectrons emitted from the filament (electron current: Ie), number of ions produced (ion current: Ii) and density of gas molecules (pressure: P).

 $Ii = k \cdot Ie \cdot P$ 

: Ion current [A] Sensitivity [Pa<sup>-1</sup>] k : Electron current [A] Ie Р : Pressure [Pa]

In the equation above, sensitivity factor k is normally given for nitrogen.

(1)

It is determined by the geometrical structure of the sensor head, voltage applied to each electrode, type of gas, and others.

This gauge indicates the value Ii in the equation above after electrical amplification and calculation. Therefore, if the sensitivity factor k changes, there will be a difference in the vacuum gauge measurement value outputs even if the electron current Ie and pressure P are the same. Representative factors that change the sensitivity factor k include the following.

(1) Type of sensor head

(2) Type of gas

(3) Deterioration of sensor head

The sensor head that can be used with this gauge is the AT type. The sensitivity factor of the AT type ion gauge for nitrogen is as follows.

k: 
$$2.30 \times 10^{-2}$$
 [Pa<sup>-1</sup>]

#### 13.1.2. Problems of ion gauge

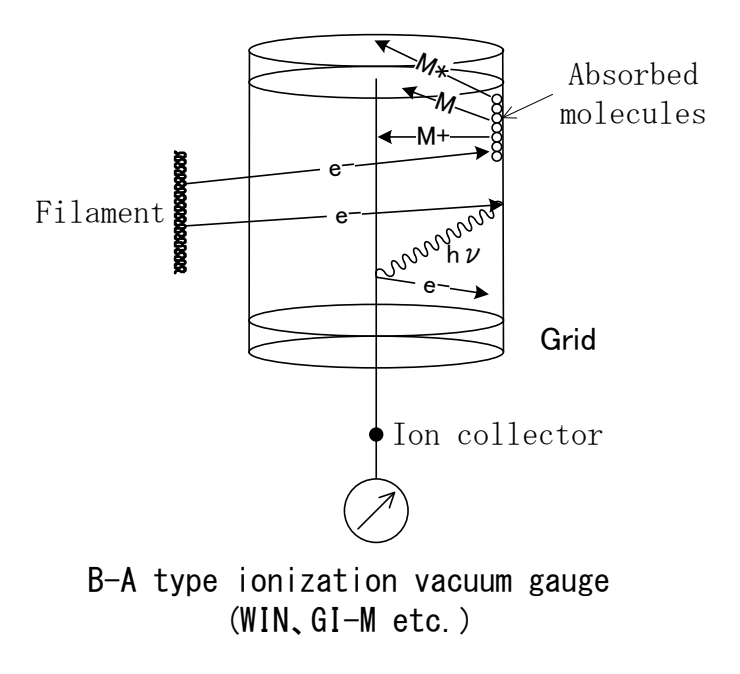

The ion gauge has a number of factors that determine its measurable lower limit value. One is the residual current by soft X-rays.

Soft X-rays are generated when the electrons emitted from the filament collide with the grid. When the ion collector is bathed with soft X-rays, photoelectrons are emitted from the ion collector, which will be energized with a positive current. This current is a residual current, which is one of the factors that determine the measurable lower limit value.

The other is the residual current caused by electron stimulated desorption (ESD) ions.

Bombarded with accelerating electrons, the gas molecules and atoms occluded in the grid surface are desorbed. Types of particles desorbed include neutral particles, excited neutral particles and ions. Of these, those desorbed as ions are detected by the ion collector as residual current, which is one of

the factors that determine the measurable lower limit value of the ion gauge.

Relatively active gases (gas that tends to be occluded in the grid surface, for example, water, oxygen, etc.) tend to emit a large amount of ESD ions, while stable gases tend to emit a small amount of ions. When a relatively active gas pressure is measured by a normal ion gauge in an ultra-high vacuum region, several tens of percent of error may arise between the actual pressure and the vacuum gauge indication because the amount of ESD ions emitted is not linearly proportional to the pressure. The figure below is an example showing that there is a difference in indications between the normal ion gauge and AxTRAN vacuum gauge depending on gas specie.

That is, the ESD ion is not only a factor that determines the measurable lower limit value of the ion gauge, but also a factor that produces measurement inaccuracy (error).

Besides these, gas released from the vacuum gauge itself is also regarded as a factor that determines the measurable lower limit, causing pressure measurement error.

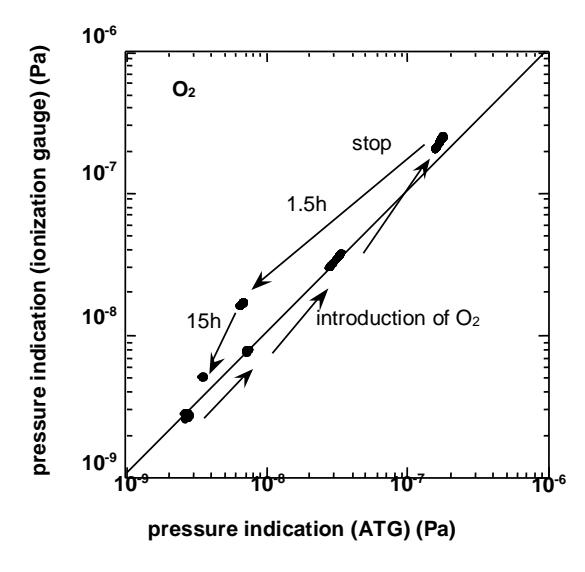

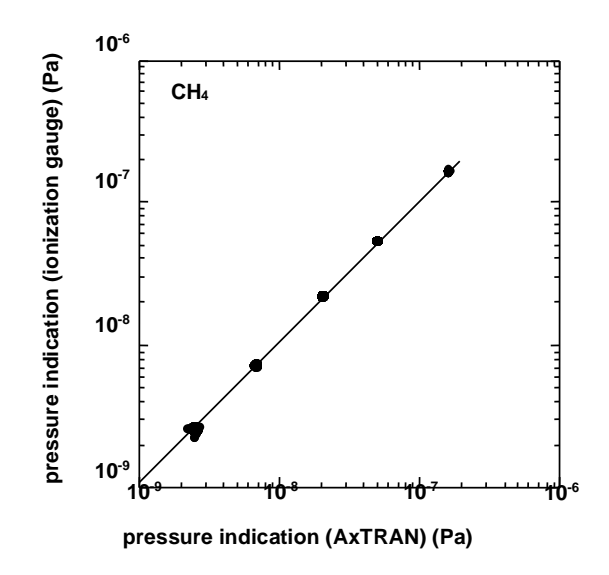

#### 13.1.3. Axial symmetric transmission (AT) gauge

To overcome the problems above, the axial symmetric transmission type (AT) gauge has been developed, in which a Bessel-Box type energy filter is provided between the ionization chamber and ion collector. This gauge is called AxTRAN gauge.

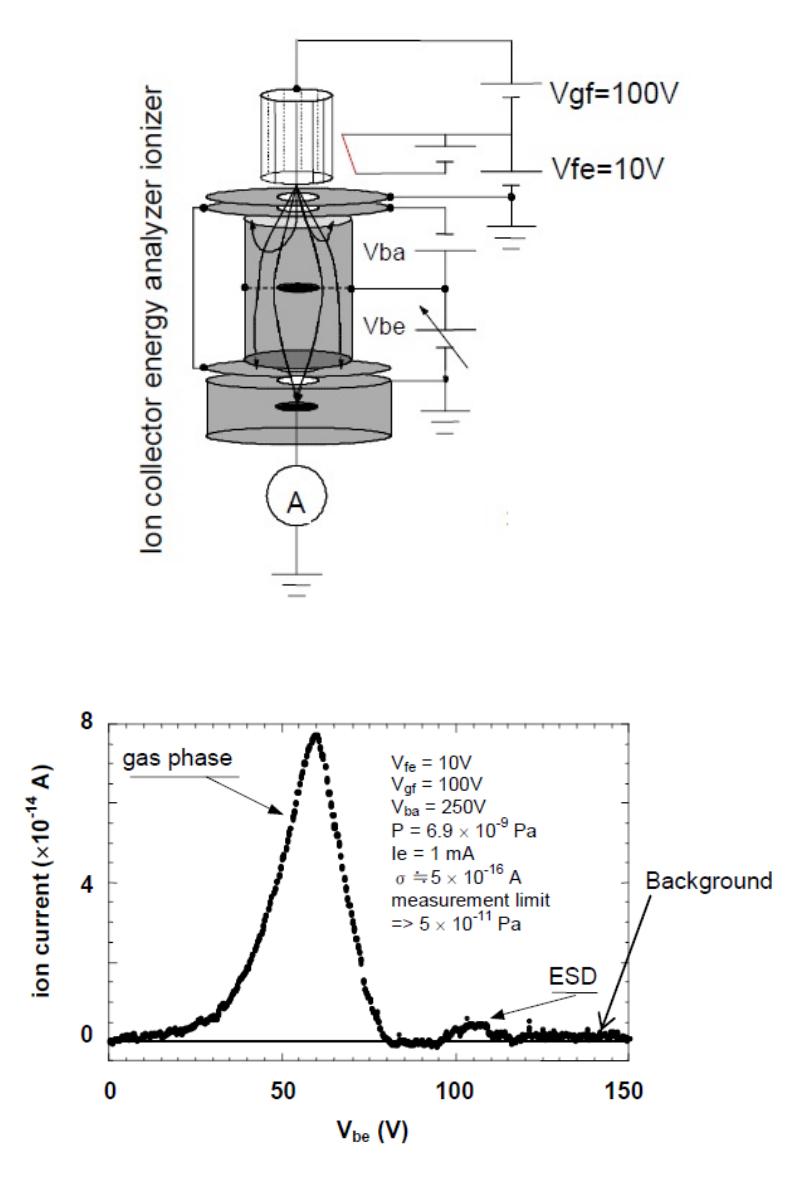

This vacuum gauge features the capability of separating gas ions and ESD ions by using their initial kinetic energies and the geometrical structure of the energy filter that reduces the residual current by soft-rays (the ionization chamber is not visible from the ion collector). Another feature is the capability of measuring and regulating the residual current by soft X-rays that are incident on the ion collector after being reflected in the ion collector and the background signal by offset of the electron amplifier. The background signal is measured by setting Vbe in the figure above to 150 V (potential at which ions are not detected). Normally, pressure is measured by setting it at the maximum value by gas ions (Vbe = 60 V). The residual current and amplifier offset by soft X-rays can be detected by setting the potential of the energy filter at Vbe = 150 V, at which ions are not detected, allowing the offset of the measuring system to be adjusted.

For these reasons, this ion gauge permits pressure measurement with high reliability over a wide range from  $10^{-11}$  Pa to  $1 \times 10^{-2}$  Pa.

In actual operation, the maximum value of the energy spectrum is detected and the optimum value of the pressure measurement condition are set by pressing the "INT" switch, and pressing the "OFFSET" key sets Vbe to 150 and adjusts and measures the offset of the measuring instrument.

#### 13.1.4. Micro current measurement

This vacuum gauge uses a micro-current current amplifier having a minimum resolution of 0.5 fA (femtoampere:  $10^{-15}$  A)

Measurement of a micro current using such a high sensitivity, high gain amplifier requires a number of cautions.

• High sensitivity, high gain amplifier is very sensitive to temperature.

Possible reasons for this are the change in characteristics of the amplifier itself, thermal expansion of the cable, current generation due to contraction, and others.

The ion current measuring system used in the AxTRAN vacuum gauge has an offset drift characteristic of -  $2 \text{ fA}/^{\circ}\text{C}$ .

This equals a pressure variation of about  $1 \times 10^{-11}$  Pa as converted to pressure when used in conjunction with a sensor head having a sensitivity factor of  $2.3 \times 10^{-2}$  Pa<sup>-1</sup>. Pressure may not be measured correctly especially at a low pressure if there is a change in the ambient temperature. In that event, install this gauge in an environment where ambient temperature is stabilized or use the offset adjustment function of this gauge effectively. If the ambient temperature drift is periodic, more effective pressure measurement can be made over a long period by using the automatic offset adjustment mode.

• The surface resistance values of the cable and connector change.

One of the factors that change the offset current value in a micro current measurement or that increases the noise components is the contamination of the cable and connector. Especially, humidity can be a cause of changing the electrical resistance value on the electrical board and the characteristics of the circuit itself.

The insulator (PTFE) used for the connector has a very high insulation resistance of  $10^{-13}$  to  $10^{-16}$   $\Omega$ . It is also characteristic in that it is highly hydrophobic and that its surface is resistant to formation of water film. If the surface is stained with oil, sweat or other when touched by hand or is contaminated with oil vapor or other and its surface resistivity is impaired noticeably, however, the offset value may change greatly or noise may increase because of inflow of current from outside or outflow of current. So be very careful in handling the cables and connectors as well as to the ambient temperature. (Recommended humidity is not more than 50%.)

• Electrical and mechanical noise will be measurement noise.

Electrical noise (for example, high-frequency noise) will not only be a noise component in measurement, but also be a cause of trouble of the high sensitivity amplifier. Also static noise can also be a noise component and a cause of trouble of the high sensitivity amplifier. Always ground this gauge against noise and trouble.

If the ion collector cable is subjected to an impact or vibration by mechanical noise (vibration), a current will be generated by friction of the insulator, causing noise and offset drift. In such a case, move the cable away from the source of vibration or fix it so that it is not subject to the influence of mechanical noise.

For more information, refer to the KEITHLEY's "High Sensitivity Measurement Handbook" and other literatures.

#### 13.2. Types of Measurable Gas and Specific Sensitivity

As explained in 13.1.1, this vacuum gauge has been adjusted so that the correct pressure is indicated for nitrogen gas.

Therefore, if a gas atmosphere other than nitrogen gas is measured, the measurement value will have an error.

The following is an explanation of the correction of the measurement value output difference by type of gas.

Given that the sensitivity factor for nitrogen gas is k (N<sub>2</sub>) and that for a certain type of gas is k (x), let us assume that the vacuum gauge corrected for nitrogen indicates P (N<sub>2</sub>) when gas x is admitted into the vacuum layer. Pressure P (x) of the actual gas x at this time is given by the following equation.

 $P(x) = P(N_2)/r$ 

where,  $r = k (x)/k (N_2)$  (specific sensitivity) ..... (4)

This means that the measurement value output can be corrected by type of gas by dividing the measurement output value of the vacuum gauge by the specific sensitivity factor (relative value for nitrogen gas) of that gas using Eq. (4).

(Example) When argon gas is measured by an ion gauge The true pressure P [Pa] will be as follows when the measurement value output P (Ar) is  $5 \times 10^{-6}$  Pa at this time.

$$P = \frac{P(Ar)}{\text{Specific sensitivity factor for Ar}}$$
$$= \frac{5 \times 10^{-6}}{1.34}$$
$$= 3.7 \times 10^{-6} \text{ [Pa]}$$

| 4   | 2  | He                                             | 0.221*    | 0.13±0.02             | Srj:                           |
|-----|----|------------------------------------------------|-----------|-----------------------|--------------------------------|
| 20  | 10 | Ne                                             | 0.358*    | 0.25±0.05             | Specific sensitivity of        |
| 40  | 18 | Ar                                             | 1.34*     | 1.23±0.07             | ionization gauge               |
| 84  | 36 | Kr                                             | 1.88*     | 1.84±0.06             | $Srj(N_2) = 1$ (actual meas-   |
| 132 | 54 | Xe                                             | 2.50*     | 2.64±0.08             | urement value)                 |
| 2   | 2  | H <sub>2</sub>                                 | 0.491*    | 0.38±0.04             |                                |
| 4   | 2  | D <sub>2</sub>                                 | 0.40      | 0.41                  | Xj:                            |
| 15  | 10 | NH <sub>3</sub>                                | 0.645*    | 1.23                  | Ionization cross-sectional     |
| 18  | 10 | H <sub>2</sub> O                               | 1.25±0.44 | 1.03                  | area                           |
| 28  | 14 | СО                                             | 0.95*     | 1.06±0.03             | $Xj(N_2) = 1$                  |
| 28  | 14 | N <sub>2</sub>                                 | 1.00      | 1.00                  | Calculated value when          |
| 30  | 15 | NO                                             | 1.17±0.11 | 1.24                  | ionized electron energy is 75  |
| 32  | 16 | $O_2$                                          | 0.879*    | 0.96±0.07             | eV                             |
|     |    | Air                                            | 0.97±0.1  | 0.75                  |                                |
| 34  | 18 | H <sub>2</sub> S                               | 2.20±0.02 | 2.03±0.20             | N:                             |
| 36  | 18 | HC1                                            | 1.65±0.21 | 1.61±0.02             | No. of electrons per           |
| 44  | 22 | $CO_2$                                         | 1.35*     | 1.39±0.08             | molecule                       |
| 44  | 22 | N <sub>2</sub> O                               | 1.66±0.27 | 1.30±0.17             |                                |
| 146 | 70 | $SF_6$                                         | 2.50      | 2.41                  | Linear relationship holds      |
| 200 | 80 | Hg                                             | 3.30±1.04 | 2.07±0.04             | between Srj and Xj and,        |
| 16  | 10 | CH <sub>4</sub>                                | 1.58*     | 1.63±0.30             | when Srj of the gas is         |
| 30  | 18 | $C_2H_6$                                       | 2.58*     | 2.74±0.45             | unknown, it can be predicted   |
| 44  | 26 | C <sub>3</sub> H <sub>8</sub>                  | 3.44*     | 3.64±0.37             | from Xj                        |
| 58  | 34 | C <sub>4</sub> H <sub>10</sub>                 | 4.04*     | 4.57±0.47             |                                |
| 72  | 42 | C <sub>5</sub> H <sub>12</sub>                 |           | 5.60±0.76             | Values marked with [*] are     |
| 86  | 50 | $C_{6}H_{14}$                                  | 6.60      | 6.77±1.44             | cited from Reference 2.        |
| 100 | 58 | C7H16                                          | 7.60      | 7.72                  |                                |
| 114 | 62 | C <sub>8</sub> H <sub>18</sub>                 |           | 8.18                  | Unfortunately, data on other   |
| 128 | 70 | C9H20                                          |           | 8.86                  | types of gas are not available |
| 26  | 14 | $C_2H_2$                                       | 0.614*    | 2.06±0.27             | at ULVAC.                      |
| 28  | 16 | $C_2H_4$                                       | 1.29*     | 2.27±0.28             |                                |
| 42  | 24 | C <sub>3</sub> H <sub>6</sub>                  | 1.77*     | 3.25±0.22             |                                |
| 56  | 32 | C <sub>4</sub> H <sub>8</sub>                  | 2.07*     | 3.82±0.59             |                                |
| 70  | 40 | C <sub>5</sub> H <sub>10</sub>                 |           | 4.81±0.99             |                                |
| 84  | 48 | C <sub>6</sub> H <sub>12</sub>                 | 6.37±0.86 | 6.49                  |                                |
| 112 | 64 | C <sub>8</sub> H <sub>16</sub>                 |           | 7.22                  | 1                              |
| 126 | 72 | C <sub>9</sub> H <sub>18</sub>                 |           | 8.72                  |                                |
| 140 | 80 | $C_{10}H_{20}$                                 |           | 10.37                 |                                |
| 78  | 42 | C <sub>6</sub> H <sub>6</sub>                  | 5.18±0.42 | 5.19±0.50             |                                |
| 42  | 24 | Cyclo-C <sub>3</sub> H <sub>6</sub>            |           | 3.75                  |                                |
| 70  | 40 | Cyclo-C <sub>5</sub> H <sub>10</sub>           |           | 6.01                  |                                |
| 84  | 48 | Cyclo-C <sub>6</sub> H <sub>12</sub>           | 6.40      | 6.60±1.59             |                                |
| 92  | 50 | C <sub>6</sub> H <sub>5</sub> -CH <sub>3</sub> | 6.81      |                       |                                |
| 40  | 22 | CH <sub>2</sub> -C-CH <sub>2</sub>             | 1.31*     | $CH_2 = C = CH_2$     |                                |
| 40  | 22 | CH <sub>3</sub> -C-CH                          | 1.41*     | CH <sub>3</sub> -C≡CH |                                |

Specific Sensitivity of Ion Gauge for Each Gas with Respect to Nitrogen and Relative Ionization Cross-Sectional Area Table 13-1

F. Nakao. Vacuum 25 (1975) 201, 431
 K. Nakayama and H. Hojo; J. Appl. Phys. Suppl. 2 Pt. 1. (1974) 113
## **14.** APPENDIX: TEST MODE

This gauge has a test mode that permits confirmation of software version. Turning on the power, with the  $[\Delta]$  key and [] key held down simultaneously, displays the software version and starts up this gauge.

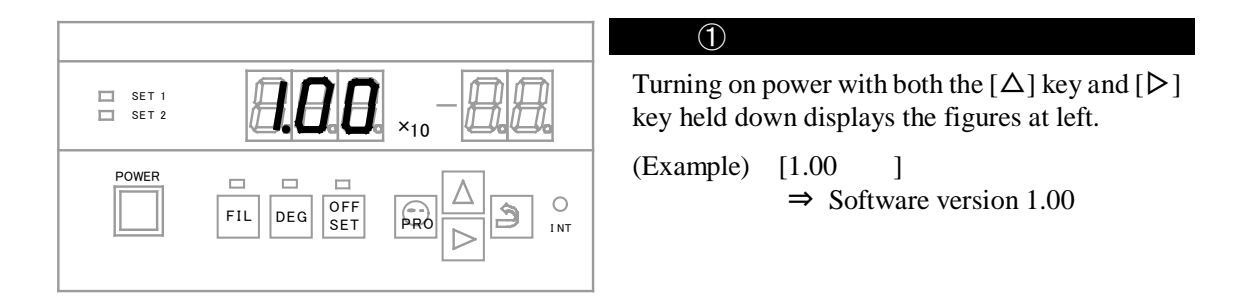

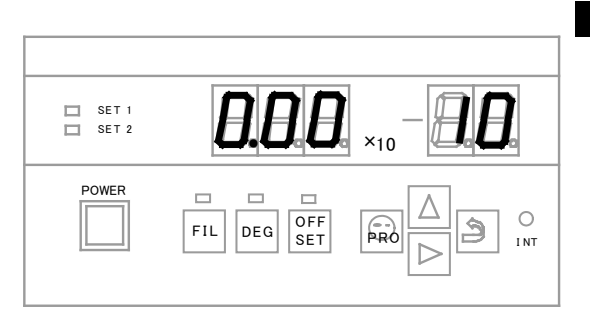

### 2

After the software version is displayed, the measurement mode MESU-(1) is set up.

## **15. WARRANTY**

This product was shipped after rigid company inspection. However, in case any failure occurs under ULVAC's responsibility, such as defect in manufacturing and damage during transportation, Buyer shall inform ULVAC, Inc. or the local ULVAC representatives. ULVAC will repair or exchange it at free of charge.

Warrantable Items: Vacuum gauge (controller)

Duration of guarantee: Within one year of the shipping date.

Warrantee scope

- 1) Domestic business in Japan: Product, which has damage, caused by a failure on delivery.
- 2) Direct export transaction: Product, which has damage, caused by a failure on delivery. The warrantee scope shall confirm to the new INCOTERMS.
- 3) Products not satisfying meet the standard specifications although the product is used under the normal service conditions such as temperature range and power etc.

Response procedure

- 1) Domestic business in Japan: ULVAC send a replacement or Buyer return the defective items to ULVAC, Inc. or to the local ULVAC representatives for repair. If field service is required, Buyer shall ask ULVAC, Inc. or the local ULVAC representatives.
- 2) Direct export transaction: ULVAC send a replacement or Buyer return the defective items to ULVAC, Inc. or to the local ULVAC representatives for repair. Return charge shall be paid by Buyer.

Disclaimer

- 1) Failure occurred after expiration of warranty period
- 2) Failure caused by force majeure, such as fire, storm and flood damage, earthquake, lightning strike, war etc
- 3) Failure occurred due to carelessness handling or faulty usage
- 4) Products remodeled, disassembled or repaired without ULVAC's acceptance
- 5) Failure occurred under abnormal environment, such as intense electromagnetic field, radiation, high-temperature, high-humidity, flammable gases, corrosive gases, dust etc.
- 6) Failure occurred by noise
- 7) Product deficiency or secondary damnification occurred to Buyer, from law suit to ULVAC by third party for patent infringement.
- 8) Sensor head being used (expiration of life, measurement error, etc.)
- 9) Sensor head cable being used (cable burnout due to improper installation, poor contact, etc.)

Others

- 1) In case, special agreement or memorandum for specifications is made individually, the descriptions are prior to this article "13 Product Warranty".
- 2) Buyer shall inform ULVAC when this product is exported out of Japan. In the meantime, Buyer shall take necessary procedures according to Foreign Exchange and Foreign Trade Law.
- 3) As for the question and consultation, Buyer shall check the model and serial number and ask the local representative or ULVAC, Inc.
- 4) The content of this document is subject to change without notice in future.

## 16. China RoHS Declaration

Management Methods for Controlling Pollution by Electronic Information Products

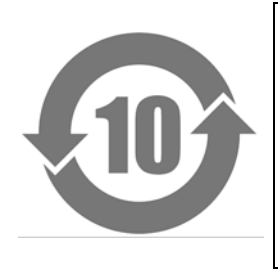

This mark is applied to the electronic information product sold in the People's Republic of China. The figure at the center of the mark is the validity date of environmental protection. This product does not influence the environment, the human body and the property during the period reckoning the manufacturing date as long as the cautions for safe use regarding the products are observed. \*The environmental protection validity date is not the product warranty period.

#### Table. Making format for names and contents of hazardous substances or elements

| Name of parts           | Hazardous substances or elements |    |    |                  |     |      |  |
|-------------------------|----------------------------------|----|----|------------------|-----|------|--|
| Name of parts           | Pb                               | Hg | Cd | Cr <sup>6+</sup> | PBB | PBDE |  |
| Printed Circuit Board   | ×                                | 0  | 0  | 0                | 0   | 0    |  |
| Chassis                 | 0                                | 0  | 0  | 0                | 0   | 0    |  |
| Connector               | ×                                | 0  | 0  | 0                | 0   | 0    |  |
| Controller, Transformer | ×                                | 0  | 0  | 0                | 0   | 0    |  |
| Label                   | 0                                | 0  | 0  | 0                | 0   | 0    |  |
| Gauge Head              | 0                                | 0  | 0  | 0                | 0   | 0    |  |
| Cable                   | ×                                | 0  | 0  | 0                | 0   | 0    |  |

•: indicating that content of the hazardous substance or element in all homogeneous materials of the part does not exceed the requirements for concentration limits specified by SJ/T11363-2006.

×: indicating that content of the hazardous substance or element in, at least one kind of, homogeneous materials of the part exceeds the requirements for concentration limits specified by SJ/T11363-2006. Producer may further explain the technical excuse to the items marked with "X" perspecific conditions here.

# **17. CERTIFICATE OF DECONTAMINATION**

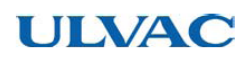

Form: A003S1268-04

#### ULVAC Components / Certificate of Decontamination

This is a certificate of decontamination for repair and inspection request of ULVAC Components. All material must be certified as decontaminated and this certificate must be submitted to your closest local ULVAC service center or sales office prior to shipment.

Please consult with your closest local ULVAC service center or sales office if our components are used with toxic gases or contaminated with reactive products or substances produced by reaction.

Product model: Model: Serial No.: Application: Remarks:

Contaminant (Check an applicable box.)

- $\Box$  I guarantee that above returned item(s) is not contaminated with harmful substances.
- Above returned item(s) is contaminated with the following harmful substances.

|   | Name of contaminant<br>(molecular formula) | Characteristics |
|---|--------------------------------------------|-----------------|
| 1 |                                            |                 |
| 2 |                                            |                 |
| 3 |                                            |                 |
| 4 |                                            |                 |
| 5 |                                            |                 |

To: ULVAC, Inc Attn:

|         | Ι      | Date: | / | / | (YYYY/MM/DD) |
|---------|--------|-------|---|---|--------------|
| Your c  | ompany |       |   |   |              |
| Divisio | 'n     |       |   |   |              |
| Contac  | t      |       |   |   |              |
| Phone   |        |       |   |   |              |
| Fax     |        |       |   |   |              |
| E-mail  |        |       |   |   |              |

Please pack returned item(s) carefully before shipment. Any accident occurred during transportation to us caused by contaminant is under your responsibility. It is also to be understood that ULVAC may decline to repair returned item(s) depending on the type of contaminant and degree of contamination, and return it to you.

| To be filled in by ULVAC<br>Request for MSDS: Yes/No | Received by |  |
|------------------------------------------------------|-------------|--|
| ULVAC job No.                                        |             |  |

# **18. RELATED DRAWINGS**

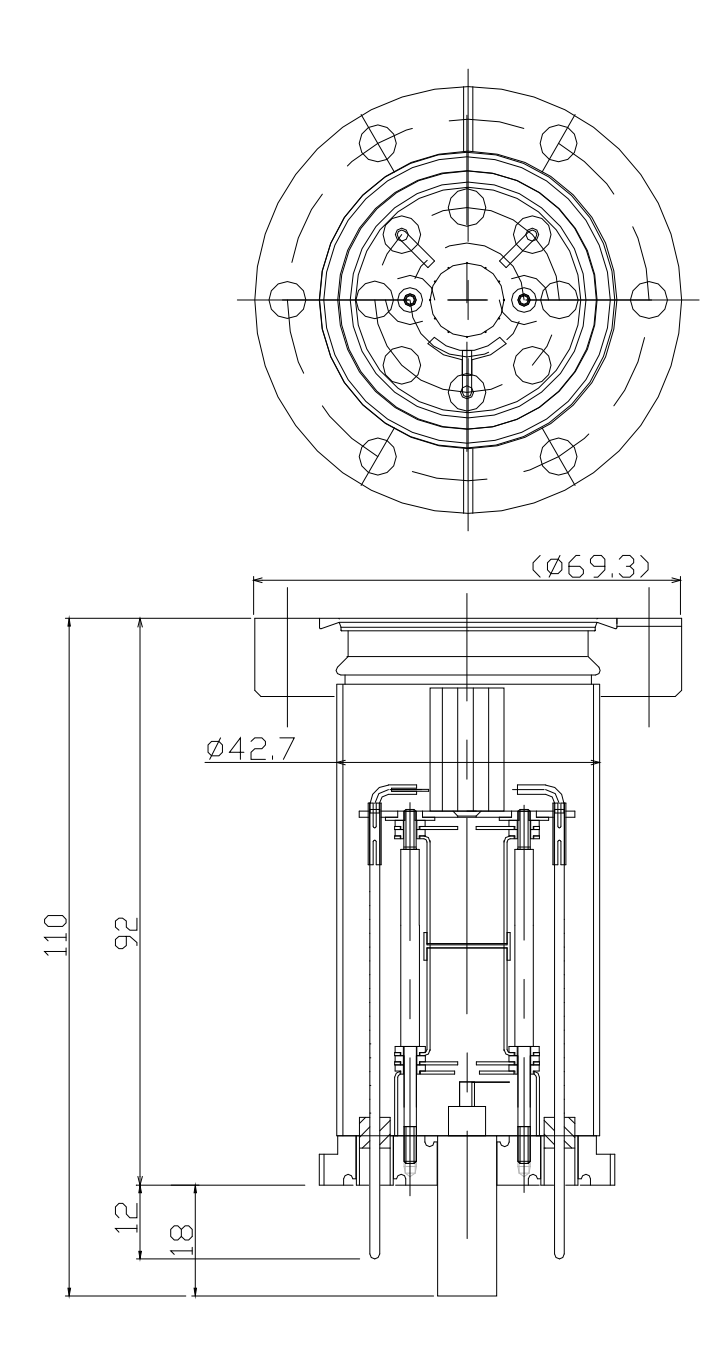

Fig. 19-1 ISX2-compatible sensor heads

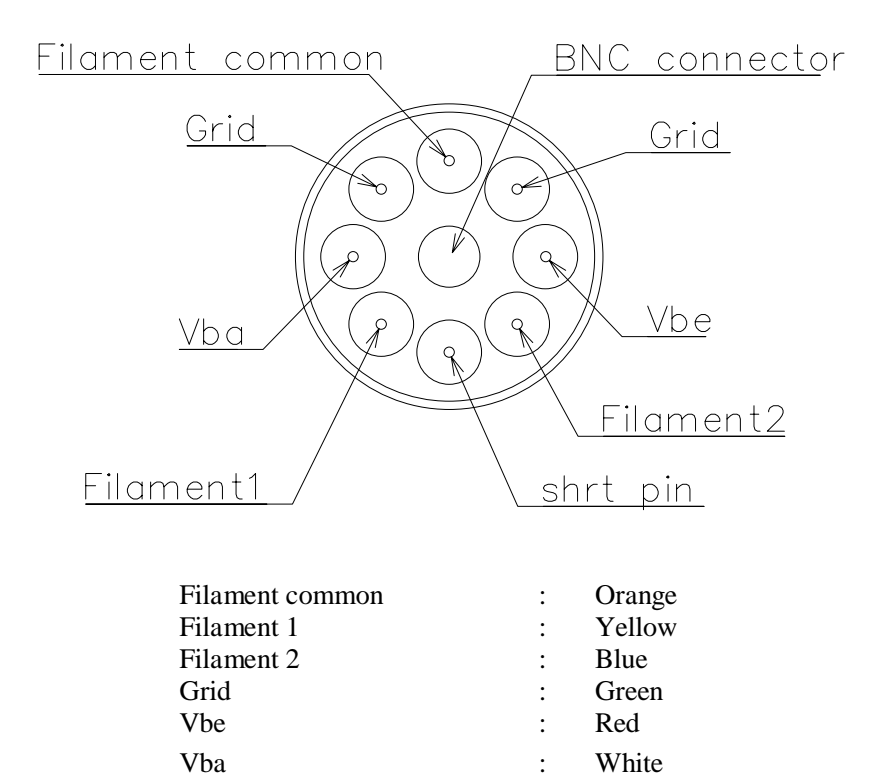

Fig. 19-2 Sensor head electrode location

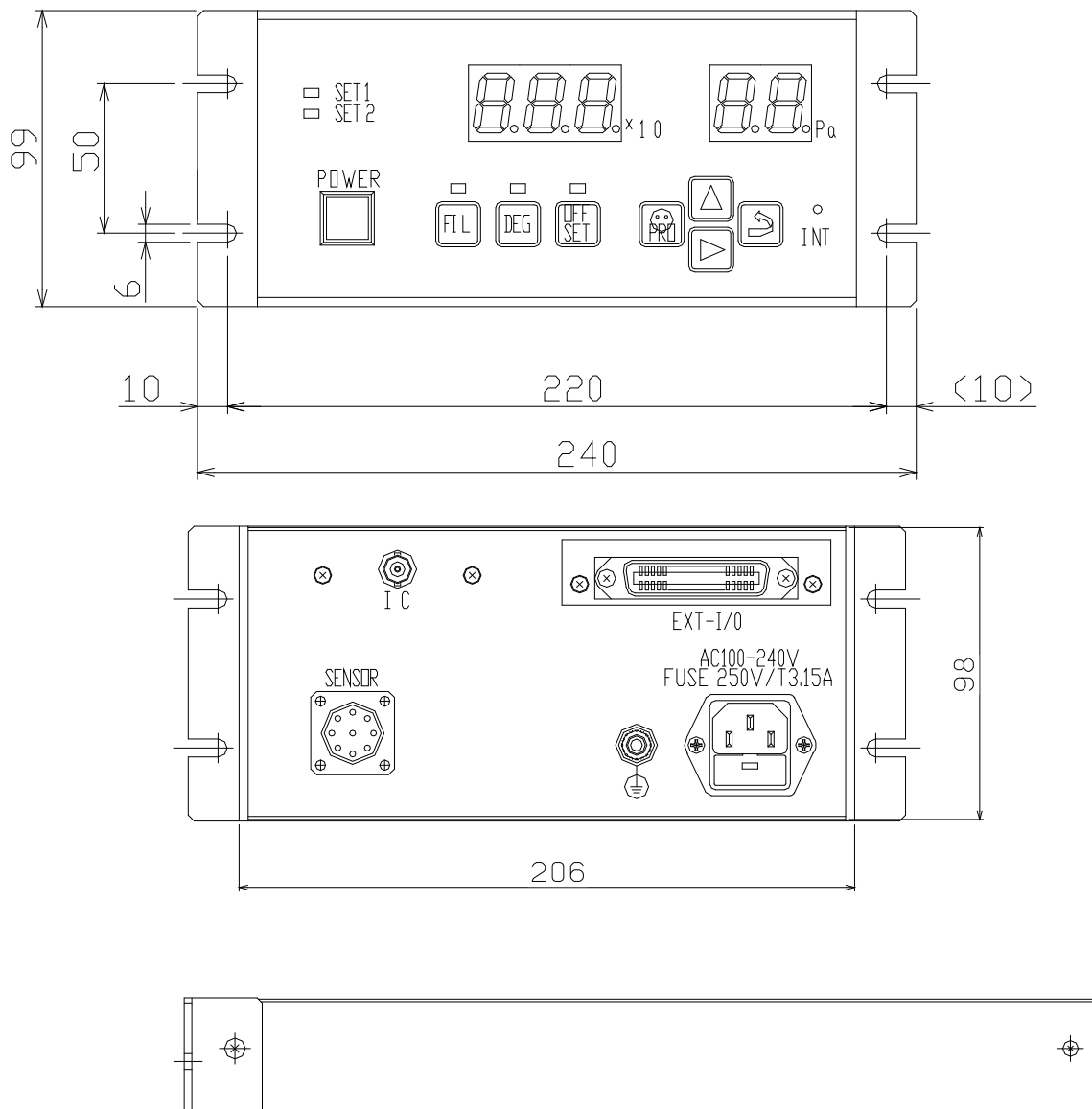

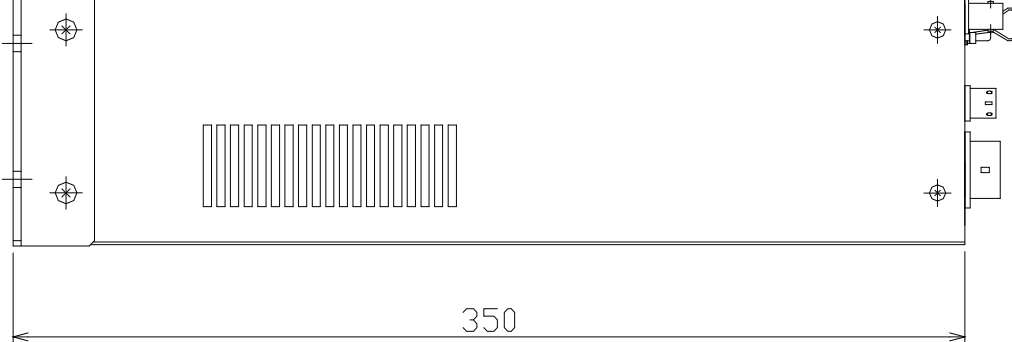

Fig. 19-3 Dimensional drawing

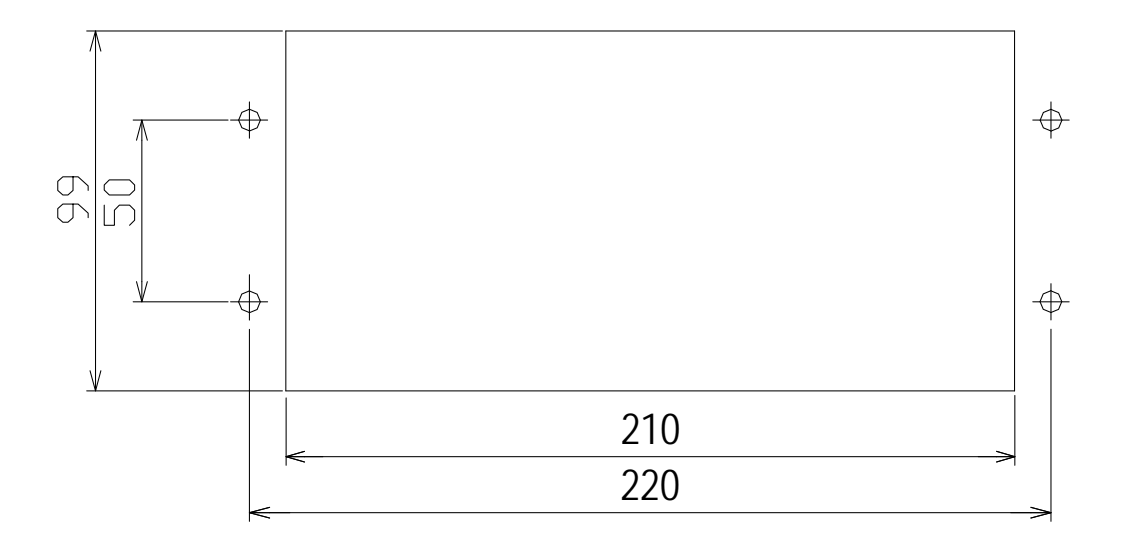

The panel cut dimensions of the gauge are as shown above. When screw holes are tapped in the panel, the screw size is M5 or M4. If they are not tapped and fixed with nuts on the rear, use 5mm-dia. or 4mm-dia. screws.

Fig. 19-4 Vacuum gauge mounting panel-cut dimensional drawing

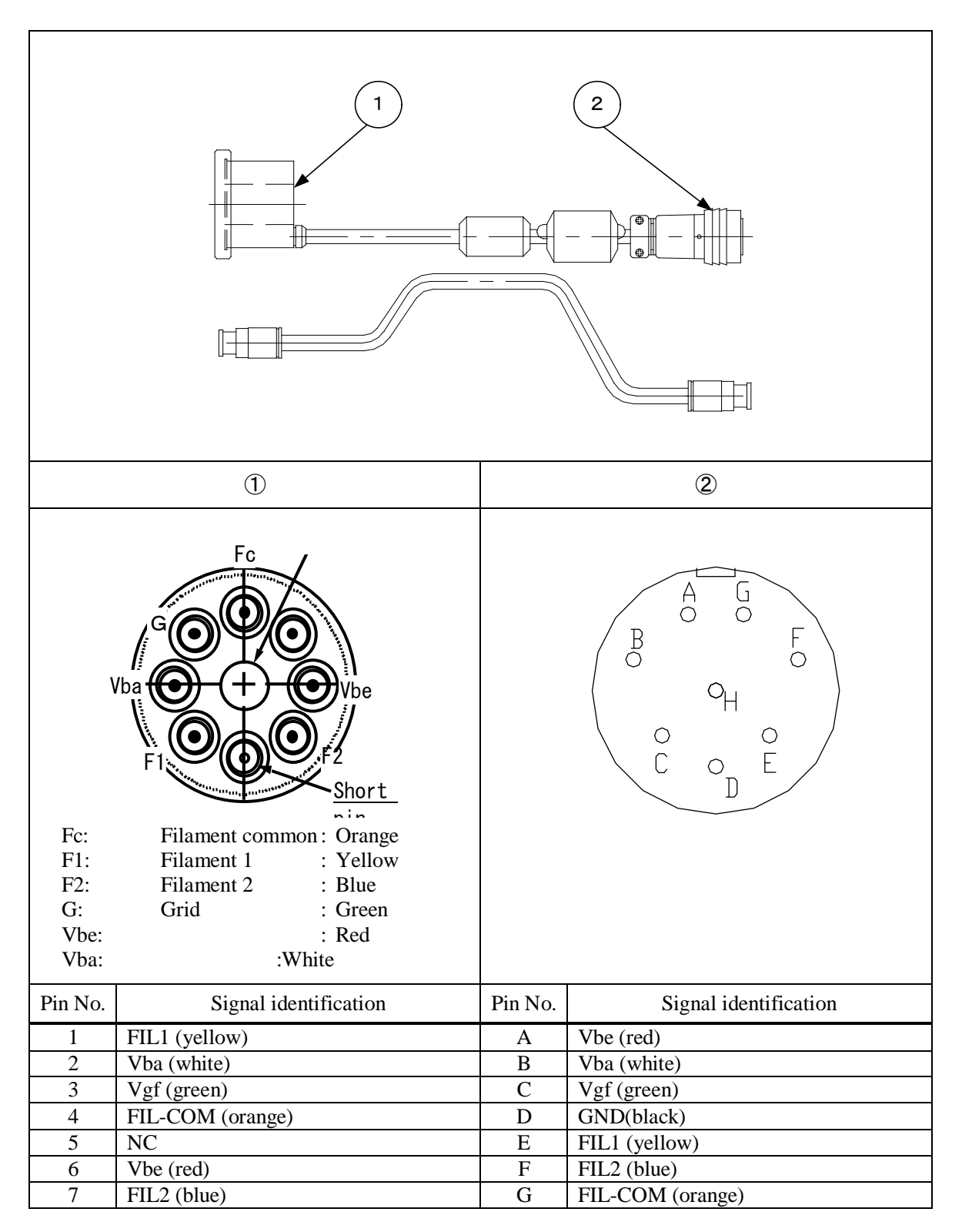

Fig. 19-5 Sensor head cable connection diagram